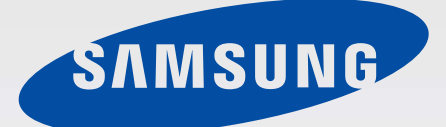

# HW-H750 HW-H751

## Gebruikershandleiding

# Wireless Audio - Soundbar

# Ongekende mogelijkheden

Bedankt voor het aanschaffen van dit Samsung-product. Registreer uw product op www.samsung.com/register

# PROGRAMMAONDERDELEN

#### TV SoundConnect (TV-geluidsaansluiting)

Met TV SoundConnect kunt u via een Bluetooth-verbinding naar audio van uw televisie luisteren op uw Soundbar en het geluid regelen.

#### HDMI

HDMI verzendt de beeld- en geluidssignalen gelijktijdig en biedt een helderder beeld. Dit toestel is ook uitgerust met de ARC-functie, waarmee u met behulp van een HDMIkabel het geluid van uw televisie kunt beluisteren via de Soundbar. Deze functie is alleen beschikbaar als u het toestel aansluit op een TV die compatibel is met ARC.

#### Surround Sound Expansion (Uitbreiding surroundgeluid)

De functie Surround Sound Expansion (Uitbreiding surroundgeluid) voegt diepte en ruimtelijkheid aan uw luisterervaring toe. Surround Sound Expansion wordt aangedreven door Sonic Emotion.

#### Draadloze subwoofer

De draadloze module van Samsung gebruikt geen kabels tussen het hoofdapparaat en de subwoofer meer. In plaats daarvan maakt de subwoofer verbinding met een compacte draadloze module die met het hoofdapparaat communiceert.

#### De modus Speciaal geluid

U kunt kiezen uit verschillende geluidsmodi - CINEMA (BIOSCOOP) / SPORTS (SPORT) / VOICE (STEM) / MUSIC (MUZIEK) / STANDARD (Oorspronkelijk Geluid) - afhankelijk van het type inhoud dat u wilt weergeven.

#### De multifunctionele afstandsbediening

U kunt de meegeleverde afstandsbediening gebruiken om verschillende bewerkingen te regelen via een simpele druk op een knop.

#### **Ondersteuning voor USB-host**

Met behulp van de USB HOST-functie van de Soundbar kunt u externe USBopslagapparaten, zoals een MP3-speler of een USB-pendrive, aansluiten en de muziekbestanden die daarop zijn opgeslagen afspelen.

#### **Bluetooth-functie**

U kunt een Bluetooth-apparaat verbinden met de Soundbar en genieten van muziek met hoogwaardig stereogeluid, en dat allemaal draadloos!

#### NFC

Sluit uw NFC-compatibele apparaat via Bluetooth aan op de Soundbar met behulp van deze eenvoudige installatieprocedure en speel muziek op het apparaat af via de Soundbar. Dit wordt alleen ondersteund door modellen voor bepaalde landen.

#### **Multiroom Link**

Zodra de Soundbar via de Multiroom Link App met een smart-apparaat is verbonden, kunt u meerdere Multiroom-apparaten samen draadloos aansluiten.

# LICENTIE

#### DOLBY, DIGITAL

Vervaardigd onder licentie van Dolby Laboratories. Dolby en de dubbele D zijn handelsmerken van Dolby Laboratories.

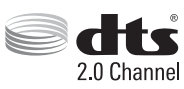

Raadpleeg http://patents.dts.com voor DTS-patenten. Vervaardigd onder licentie van DTS Licensing Limited. DTS, het symbool en DTS en het symbool samen zijn gedeponeerde handelsmerken, en DTS 2.0 Channel is een handelsmerk van DTS, Inc. © DTS, Inc. Alle rechten voorbehouden.

#### нэті

De termen HDMI en High-Definition Multimedia Interface en het HDMI-logo zijn handelsmerken of gedeponeerde handelsmerken van HDMI Licensing LLC in de Verenigde Staten en andere landen.

- Neem voor vragen en verzoeken met betrekking tot open source contact op met Samsung via e-mail (oss.request@samsung.com).

## ► Copyright

©2014 Samsung Electronics Co.,Ltd.

Alle rechten voorbehouden. De gebruikershandleiding of gedeelten eruit mogen niet worden gereproduceerd of gekopieerd zonder de voorafgaande schriftelijke toestemming van Samsung Electronics Co. Ltd.

# VEILIGHEIDSINFORMATIE

# VOORZORGSMAATREGELEN

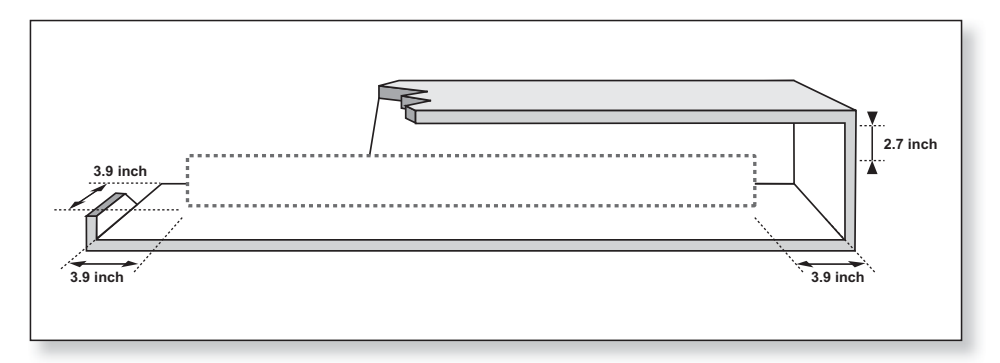

Controleer of de stroomvoorziening in uw huis overeenkomt met die op de identificatiesticker aan de achterkant van het product. Plaats de speler horizontaal op een geschikte ondergrond (meubelstuk) met genoeg ruimte er omheen voor ventilatie 7 -10 cm. Zorg dat de ventilatieopeningen niet worden geblokkeerd. Plaats het apparaat niet op versterkers of andere apparaten die warm kunnen worden. Dit apparaat is bedoeld voor continu gebruik. Om het toestel volledig uit te schakelen, trekt u de stekker uit het stopcontact. Haal de stekker van het toestel uit het stopcontact als u het een lange tijd niet gaat gebruiken.

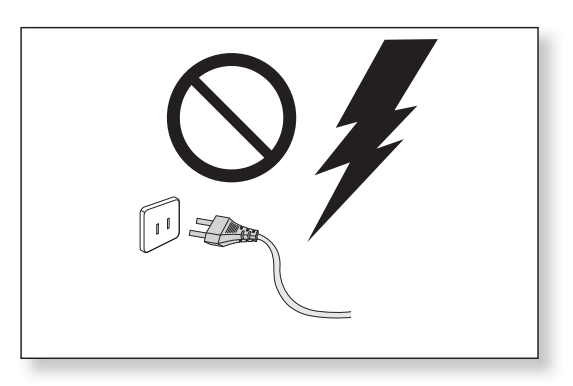

Haal bij onweer de stekker uit het stopcontact. Bliksem kan spanningspieken veroorzaken waardoor het apparaat beschadigd kan raken.

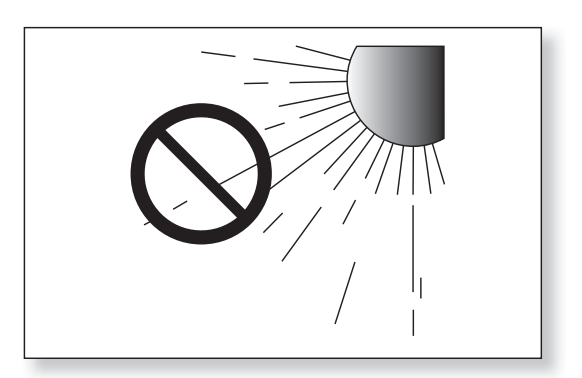

Stel het apparaat niet bloot aan direct zonlicht of andere warmtebronnen. Dit kan oververhitting veroorzaken en ertoe leiden dat het apparaat niet goed functioneert.

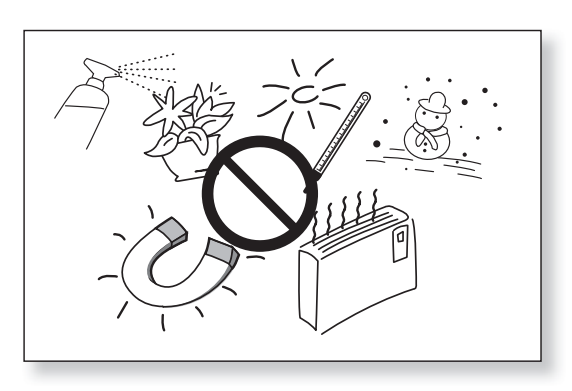

Bescherm het product tegen vocht (bijv. vazen) en overmatige warmte (bijv. een open haard) of tegen apparatuur die sterke magnetische of elektrische velden veroorzaakt. Haal de stekker uit het stopcontact wanneer het apparaat niet goed functioneert. Dit product is niet bedoeld voor industrieel gebruik. Dit product is uitsluitend bestemd voor particulier gebruik. Wanneer het product of een schijf bij een lage temperatuur wordt bewaard, kan condensatie optreden. Als u het apparaat in de winter verplaatst, wacht u ongeveer 2 uur totdat het apparaat weer op kamertemperatuur is voordat u deze gaat gebruiken.

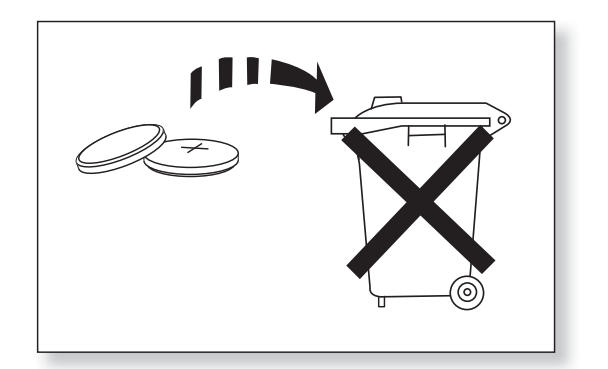

De batterijen die in dit product worden gebruikt, bevatten chemicaliën die schadelijk zijn voor het milieu. Gooi batterijen niet met het gewone huisvuil weg. Werp de batterijen niet in het vuur. De batterijen mogen niet worden kortgesloten, gedemonteerd of oververhit. Bij incorrecte plaatsing van de batterijen bestaat ontploffingsgevaar. Vervang batterijen alleen door andere van hetzelfde type.

# INHOUD

## 2 PROGRAMMA ONDERDELEN

- 3 Licentie
- 4 VEILIGHEIDS INFORMATIE
- 4 Voorzorgsmaatregelen

# 7 AAN DE SLAG

7 Vordat u de gebruikershandleiding leest

# 8 **BESCHRIJVINGEN**

- 8 Voor-/Bovenpa neel
- 9 Achterpaneel

# **10 AFSTANDSBEDIENING**

10 Toetsen en functies van de afstandsbediening

# **13 AANSLUITINGEN**

- 13 De draadloze subwoofer aansluiten
- 15 De Toroïdale Ferrietkern Aansluiten op de Stroomkabel van de Subwoofer en Deze van de Soundbar
- 16 Een extern apparaat aansluiten met een HDMI-kabel
- 17 Een extern apparaat aansluiten via een Optische kabel (digitaal) of Audio kabel (analoog)
- 18 Aansluiten op de AUX IN
- 18 De kabelclip monteren

# **19 FUNCTIES**

- 19 Invoermodus
- 19 ARC (HDMI OUT)
- 20 Verbinding maken met de Bluetooth-functie
- 23 Verbinding maken met de NFCfunctie
- 25 Verbinding maken met de TV SoundConnect-functie
- 27 USB
- 28 De Functie Network Standby On gebruiken
- 28 De functie AUTO POWER LINK gebruiken
- 29 Software-update

# **31 MULTIROOM LINK**

- 31 De Samsung Multiroom-app installeren
- 32 De functieverbinding via de app verbreken
- 33 Verbinding maken zonder een draadloze router (Niet Meegeleverd)
- 36 Een soundbar toevoegen
- 37 Verbinding maken met een HUB (Niet Meegeleverd)
- 40 Een HUB toevoegen
- 40 De Soundbar verplaatsen
- 41 De app Samsung Multiroom gebruiken
- 50 Het instellingenmenu voor Multiroom gebruiken

## 56 PROBLEMEN OPLOSSEN

# AAN DE SLAG

## **VORDAT U DE GEBRUIKERSHANDLEIDING LEEST**

Let op de volgende voorwaarden voordat u de gebruikershandleiding leest.

## ► Pictogrammen die in de handleiding worden gebruikt

| Pictogram | Term      | Definitie                                                                                               |  |
|-----------|-----------|----------------------------------------------------------------------------------------------------|--|
| !         | Let op    | Geeft een situatie aan waarin een functie niet werkt of wa<br>instellingen mogelijk worden geannuleerd. |  |
|           | Opmerking | Het betreft hier tips of instructies op de pagina voor de werking van de functies.                      |  |

#### ► Veiligheidsinstructies en probleemoplossing

- 1) Zorg dat u bekend bent met de veiligheidsinstructies voordat u dit product gebruikt.
- 2) Wanneer zich een probleem voordoet, kunt u Problemen oplossen raadplegen. (Zie pagina 56)

# BESCHRIJVINGEN

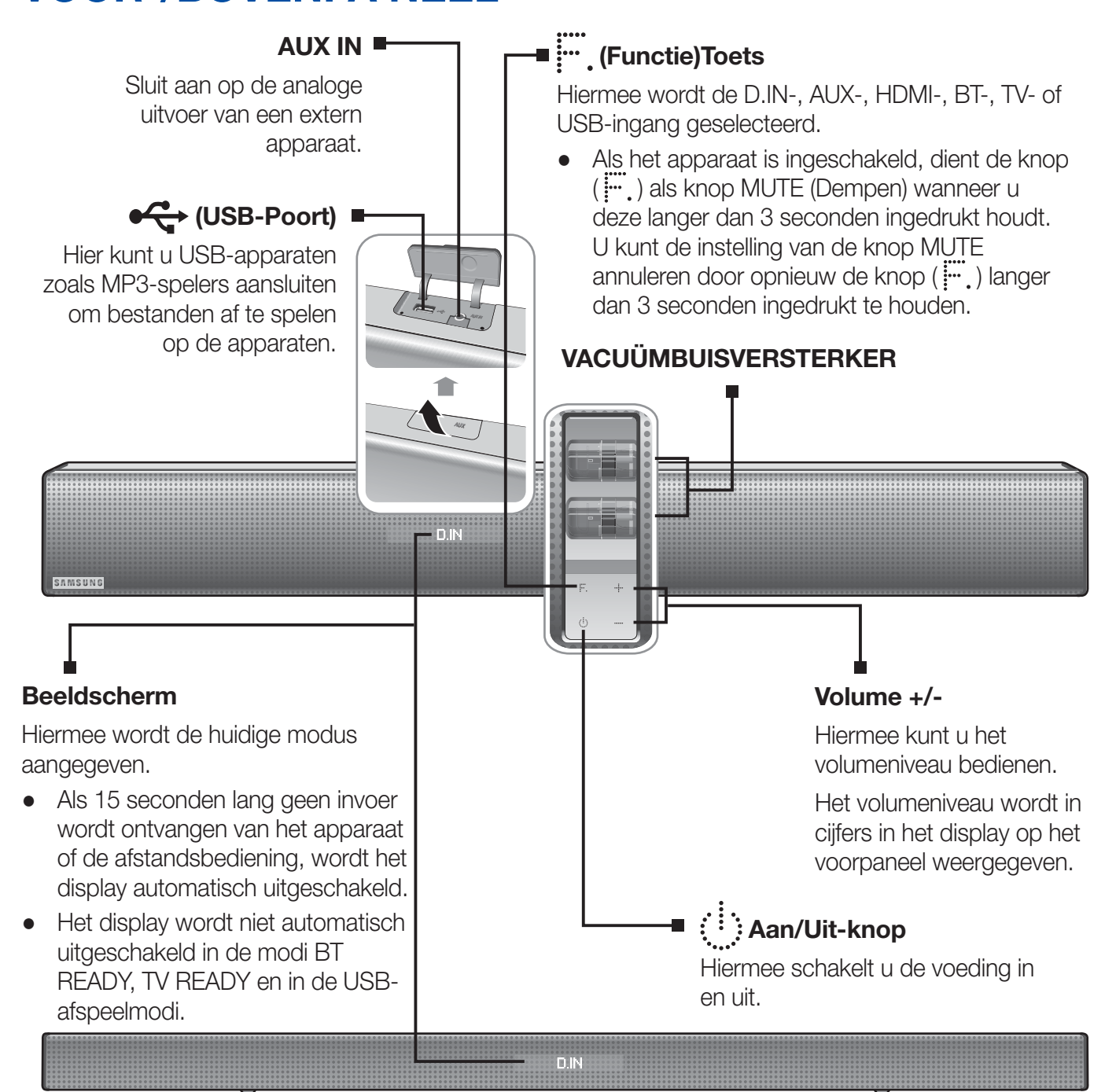

| (        | 777          |
|----------|--------------|
| l        | $\mathbb{P}$ |
| <u>_</u> |              |

- Wanneer u dit apparaat inschakelt, is er een vertraging van 4 tot 5 seconden voordat er geluid wordt weergegeven.
- Houd mobiele telefoons of andere mobiele apparaten niet in de buurt van de vacuümbuisversterker en plaats geen andere elektronische apparaten boven op het product. Signalen van deze apparaten kunnen ruis of storingen in het geluid veroorzaken.
- Let op dat kinderen het oppervlak van het product niet aanraken wanneer het product is ingeschakeld. Het kan warm zijn.
- Open het USB-BESCHERMKAPJE om de USB- of AUX-poort te gebruiken.

## ACHTERPANEEL

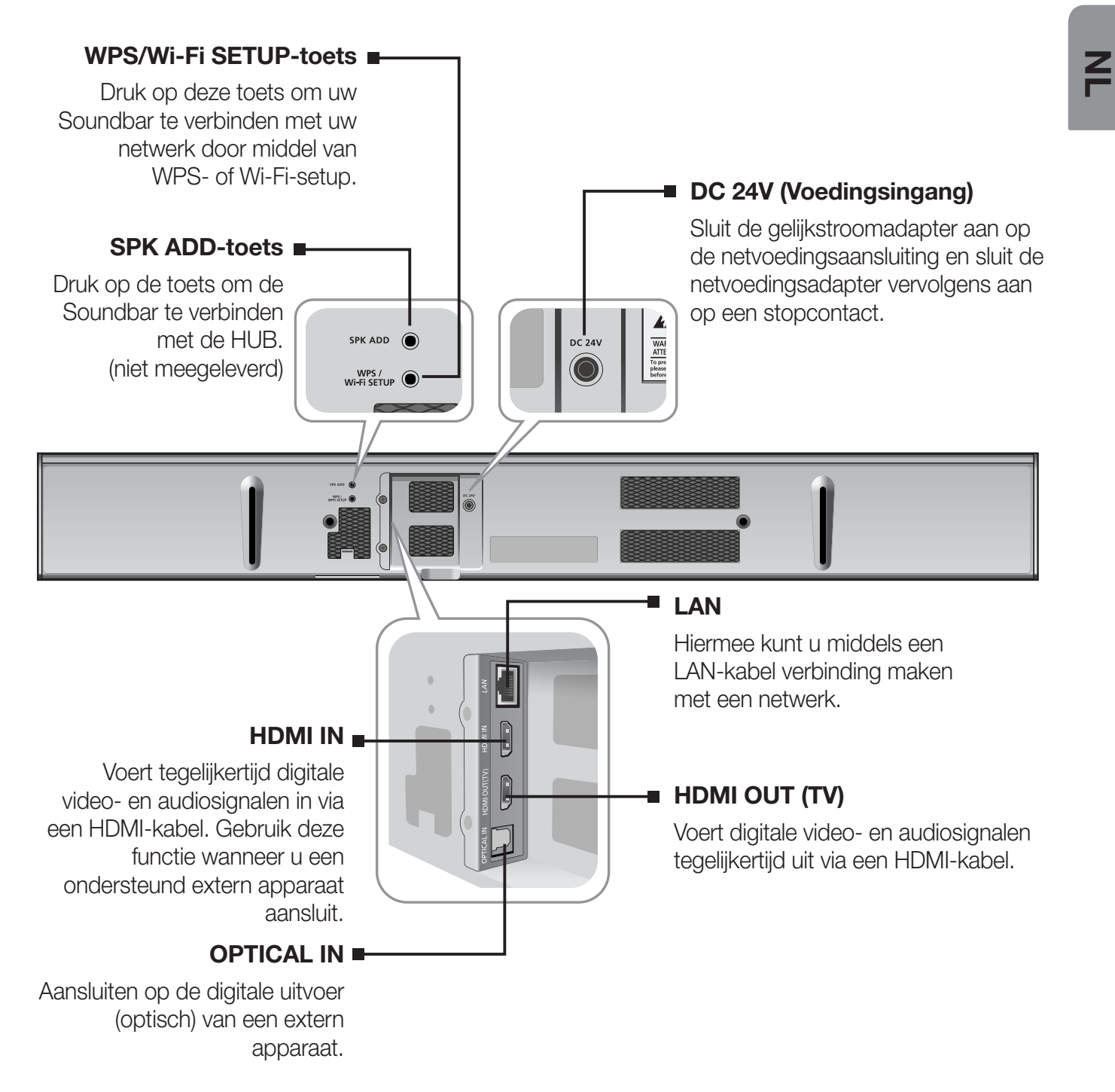

- Houd de voedingsadapter bij het verwijderen uit het stopcontact vast aan de stekker. Trek de kabel niet los.
  - Sluit dit apparaat of andere componenten niet aan op een stopcontact totdat alle verbindingen met de componenten gereed zijn.

# AFSTANDSBEDIENING TOETSEN EN FUNCTIES VAN DE AFSTANDSBEDIENING

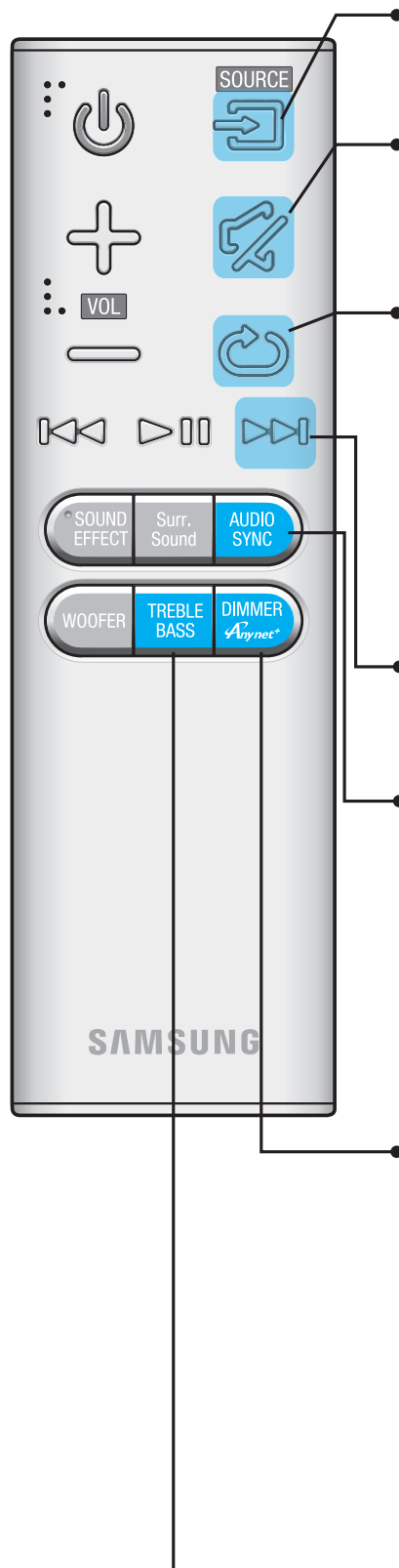

#### SOURCE

Druk hierop om een bron te selecteren die is aangesloten op de Soundbar.

#### MUTE

U kunt het volume met één druk op de knop verlagen naar 0. Opnieuw drukken om het geluid terug te zetten naar het vorige volumeniveau.

#### REPEAT

U kunt de functie REPEAT (HERHALEN) instellen tijdens het afspelen van muziek vanaf een USB-apparaat.

**REPEAT OFF** : Afspelen herhalen uitschakelen.

**REPEAT FILE** : Een nummer herhaaldelijk afspelen.

**REPEAT ALL** : Alle nummers herhaaldelijk afspelen.

**REPEAT RANDOM** : Alle tracks worden in willekeurige volgorde afgespeeld. (Het is mogelijk dat een nummer dat al werd afgespeeld, opnieuw wordt afgespeeld.)

#### • Vooruit Springen

Wanneer het apparaat dat u afspeelt meerdere bestanden bevat en u op de toets  $\blacktriangleright i$  drukt, wordt het volgende bestand geselecteerd.

#### AUDIO SYNC

Als de Soundbar is verbonden met een digitale televisie en de video lijkt niet synchroon te lopen met de audio, drukt u op de toetsen **AUDIO SYNC** om de audio te synchroniseren met de video. Gebruik de toetsen I◀◀, ▶►I om een audiovertraging tussen de 0 ms en 300 ms in te stellen. Het is mogelijk dat de functie Audio Sync (Audio synchroniseren) niet werkt in de USB-, TV- en BT-modus.

Houd de toets **AUDIO SYNC** op de afstandsbediening langer dan 7 seconden ingedrukt om de functie **Wi-Fi SETUP** te activeren.

#### DIMMER/Anynet+

**DIMMER** : druk op de toets **DIMMER/Anynet+** om de helderheid van de VACUÜMBUISVERSTERKER te regelen. Nadat u het product voor de eerste keer inschakelt, kunt u de DIMMER 30 seconden niet gebruiken.

**Anynet+** : Druk op de toets **DIMMER/Anynet+** en houd deze langer dan 5 seconden ingedrukt om de functie Anynet+ en de functie AUTO POWER LINK in of uit te schakelen. Met de functie Anynet+ kunt u de Soundbar bedienen met de afstandsbediening van een Samsung-TV met Anynet+. De Soundbar moet via een HDMI-kabel zijn aangesloten op de TV. Zie pagina 28 voor meer informatie over AUTO POWER LINK.

#### TREBLE BASS

Druk op deze toets om Treble of Bass te selecteren. Gebruik vervolgens de toetsen I◀◀,►►I om het volume van de hoge en lage tonen aan te passen, van -3 tot +3.

Z

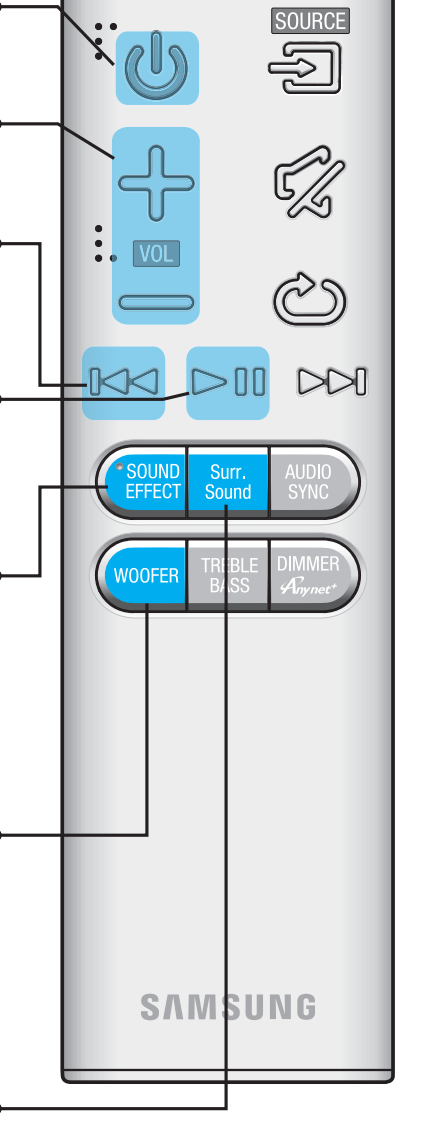

#### POWER

Hiermee schakelt u de voeding in en uit.

#### VOLUME •

Hiermee past u het volumeniveau van het apparaat aan.

#### Achteruit Springen

Wanneer het apparaat dat u afspeelt meerdere bestanden bevat en u op de toets I<< drukt, wordt het vorige bestand geselecteerd.

#### Afspelen/Onderbreken

Druk op de toets ►II om het afspelen van het bestand tijdelijk te onderbreken. Druk nogmaals op de toets ►II om het geselecteerde bestand af te spelen.

#### SOUND EFFECT

Druk op de toets om een geluidseffectmodus te selecteren. Selecteer de modus **STANDARD** als u naar het oorspronkelijke geluid wilt luisteren. Wanneer u een geluidseffectmodus selecteert (behalve STANDAARD), wordt Surround Sound Expansion automatisch uitgeschakeld.

#### WOOFER

U kunt het volume van de woofer regelen.

Druk op I◀◀,►►I om het volume van de subwoofer een te passen. U kunt het volume instellen van SW -6 tot SW +6.

Houd de toets **WOOFER** op de afstandsbediening langer dan 5 seconden ingedrukt om de functie **SPK ADD** te activeren.

#### Surr.Sound (Uitbreiding surroundgeluid)

Druk op de knop **Surr.Sound** op de afstandsbediening om diepte en ruimtelijkheid toe te voegen aan het geluid.

Wanneer u **SURROUND SOUND AUTO** selecteert: Als de geluidsbron meer is dan 2 kanalen, dan wordt SURROUND SOUND ON automatisch ingeschakeld. Als de geluidsbron 2 kanalen (stereo) of minder heeft, wordt automatisch SURROUND SOUND OFF geselecteerd.

Houd de toets **Surr.Sound** op de afstandsbediening langer dan 5 seconden ingedrukt om de functie **WPS** te activeren.

|  | • | Soundbar is een | eigen | naam | van S | Samsunc |
|--|---|-----------------|-------|------|-------|---------|
|--|---|-----------------|-------|------|-------|---------|

• Bedien de TV met de afstandsbediening.

### Batterijen in de afstandsbediening plaatsen

1. Gebruik een geschikte munt om het klepje van het batterijvak van de afstandsbediening linksom te draaien om deze te verwijderen zoals weergegeven in de bovenstaande afbeelding.

 Plaats een lithiumbatterij van 3V. Houd de pluspool (+) omhoog gericht bij het plaatsen van de batterij. Plaats de batterijklep en lijn de '●'-markeringen uit op elkaar zoals weergegeven in de bovenstaande afbeelding.

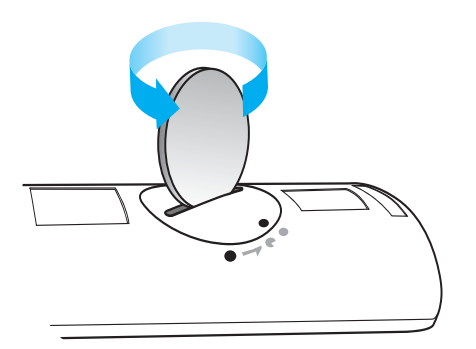

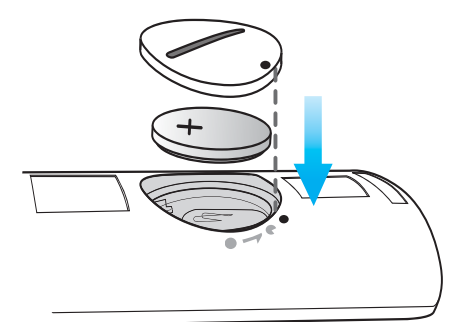

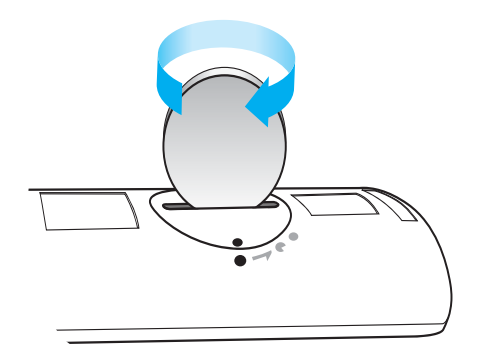

**3.** Gebruik een geschikte munt om het klepje van het batterijvak van de afstandsbediening zo ver mogelijk rechtsom te draaien om het weer op zijn plaats te bevestigen.

# AANSLUITINGEN

## **DE DRAADLOZE SUBWOOFER AANSLUITEN**

De verbindings-id van de subwoofer is vooraf ingesteld in de fabriek en er zou automatisch verbinding moeten worden gemaakt tussen het apparaat en de subwoofer (bij een draadloze verbinding) wanneer de hoofdeenheid en de subwoofer worden ingeschakeld. Als het **LINK**-lampje niet brandt wanneer het apparaat en de subwoofer zijn ingeschakeld, stelt u de ID in aan de hand van de volgende instructies. Voltooi dit proces binnen 30 seconden nadat het verbindingslampje op de subwoofer begint te knipperen.

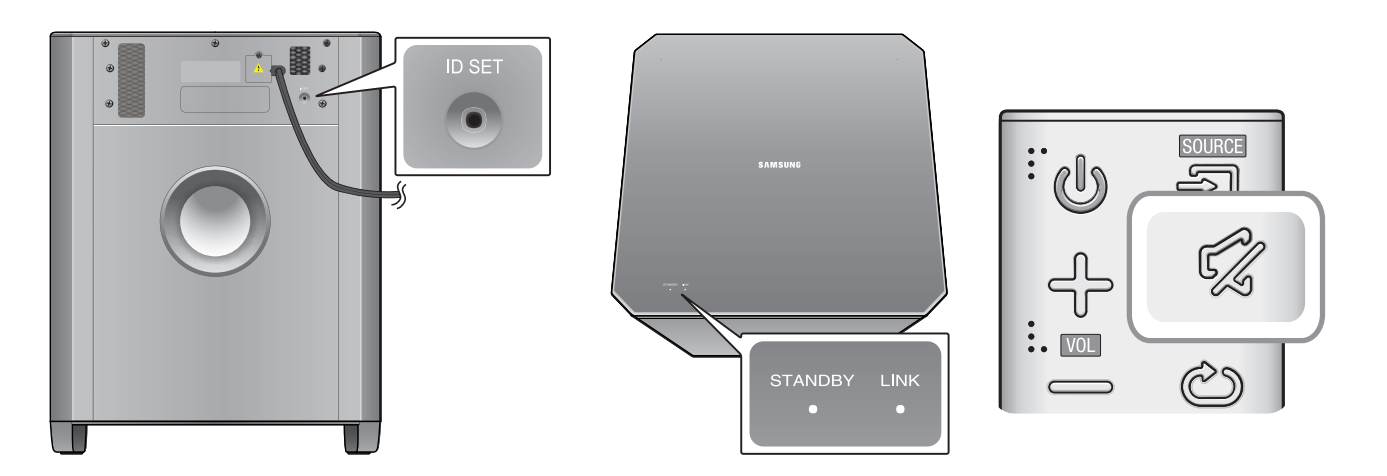

- 1. Steek de stekker van het apparaat en de subwoofer in een stopcontact.
- 2. Controleer of de hoofdeenheid is uitgeschakeld (in de modus STAND-BY).
- **3.** Houd de toets **ID SET** op de achterkant van de subwoofer gedurende 5 seconden ingedrukt met behulp van een klein puntig voorwerp.
  - Het indicatielampje LINK (blauwe LED) op de subwoofer knippert snel.
- Houd, terwijl het apparaat is uitgeschakeld (modus STAND-BY), 5 seconden de toets
   MUTE ( 2) op de afstandsbediening ingedrukt.
- 5. Het bericht ID SET verschijnt op het display van de Soundbar.
- **6.** Om de koppeling te voltooien, schakelt u de stroom van het hoofdtoestel in terwijl het blauwe LED-lampje van de subwoofer knippert.
  - De hoofdeenheid en de subwoofer moeten nu aan elkaar zijn gekoppeld (verbonden).
  - Het indicatielampje LINK (blauwe LED) op de subwoofer moet branden en niet knipperen.
  - Als het blauwe verbindingslampje niet continu brandt, is er geen verbinding gemaakt. Schakel de hoofdeenheid uit en begin opnieuw bij Step 2.
  - U kunt door het geluidseffect te selecteren beter geluid krijgen van de draadloze subwoofer. (Zie pagina 11)

- Ø
- Schakel het product uit en haal de stekker uit het stopcontact voordat u het product gaat verplaatsen of installeren.
- Als het hoofdapparaat wordt uitgeschakeld, wordt de draadloze subwoofer standby gezet en wordt de STANDBY-indicator in het bovenste scherm weergegeven. Na 30 seconden gaat de blauwe LINK-indicator knipperen.
- Als u een apparaat in de buurt van de Soundbar gebruikt met dezelfde frequentie (2,4 GHz) als de Soundbar, kan het geluid door storing worden onderbroken.
- Het zendbereik van radiogolven is ongeveer 10 m, maar dit kan variëren, afhankelijk van uw werkomgeving. Als zich een muur van gewapend beton of metaal tussen het hoofdsysteem en de draadloze ontvanger bevindt, werkt het systeem mogelijk helemaal niet omdat de radiogolven niet door metaal heen kunnen dringen.
- Als er geen draadloze verbinding tussen de hoofdeenheid en de draadloze subwoofer tot stand kan worden gebracht, volgt u stap 1 ~ 6 om de verbinding tussen de hoofdeenheid en de draadloze subwoofer opnieuw in te stellen.
- De draadloze ontvangstantenne is ingebouwd in de draadloze subwoofer. Bescherm de eenheid tegen water en vocht.
  - Voor een optimaal luistercomfort zorgt u ervoor dat het gebied rond de draadloze subwoofer geen obstakels bevat.

## DE TOROÏDALE FERRIETKERN AANSLUITEN OP DE STROOMKABEL VAN DE SUBWOOFER EN DEZE VAN DE SOUNDBAR

U kunt ruis als gevolg van elektromagnetische straling reduceren door de ferrietkern op de stroomkabel van subwoofer en deze van de Soundbar aan te sluiten.

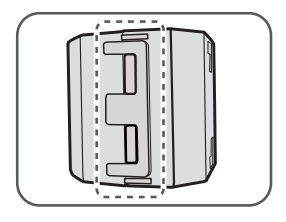

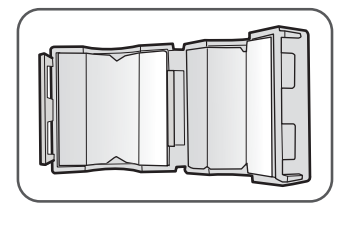

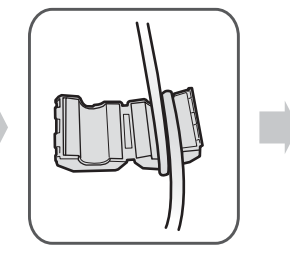

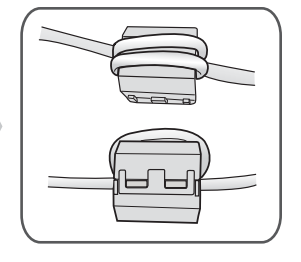

- 1. Ontgrendel en open de ferrietkern.
- 2. Wikkel de stroomkabel van de subwoofer en van de Soundbar twee keer rond de ferrietkern. (Begin op een afstand van 5 tot 10 cm van de kern met wikkelen).
- 3. Sluit de ferrietkern door hierop te drukken totdat u een klikgeluid hoort.

#### <Stroomkabel Subwoofer>

#### <Stroomkabel Soundbar>

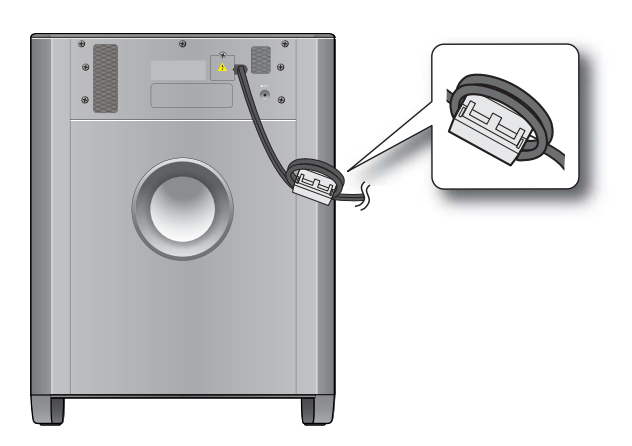

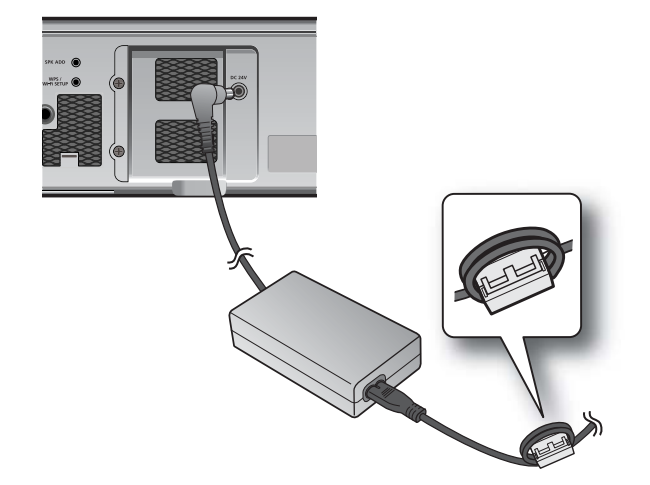

## EEN EXTERN APPARAAT AANSLUITEN MET EEN HDMI-KABEL

HDMI is de standaard digitale interface voor aansluiting op apparaten zoals een televisie, projector, DVD-speler, Blu-ray-speler, settopbox, enzovoort.

Aangezien met HDMI een digitaal signaal wordt overgedragen van de hoogste kwaliteit, kunt u genieten van superieure audio en video, zoals deze oorspronkelijk in de digitale bron is gemaakt.

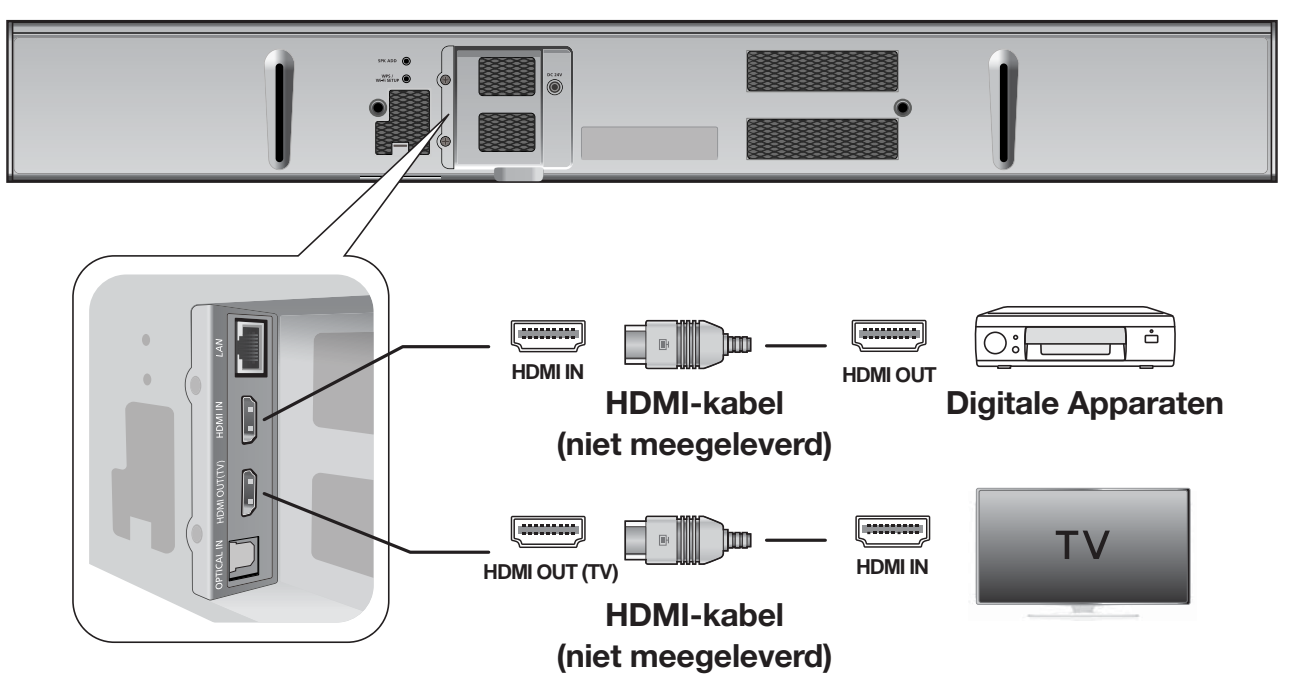

#### HDMI IN

Sluit de HDMI-kabel (niet meegeleverd) aan tussen de **HDMI IN**-ingang aan de achterzijde van het product en de HDMI OUT-uitgang op uw digitale apparaten.

#### en,

#### HDMI OUT (TV)

Sluit de HDMI-kabel (niet meegeleverd) aan op de **HDMI OUT (TV)**-aansluiting aan de achterzijde van de speler en op de HDMI-IN-aansluiting van uw TV.

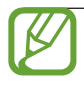

 HDMI is een interface die digitale overdracht van video- en audiogegevens mogelijk maakt met slechts één aansluiting.

#### ARC (HDMI OUT)

Met de ARC-functie kan digitale audio worden uitgevoerd via de **HDMI OUT** (ARC)-poort.

Deze kan alleen worden ingeschakeld wanneer de Soundbar is aangesloten op een televisie die de ARC-functie ondersteunt

- Anynet+ moet zijn ingeschakeld.
  - Deze functie is niet beschikbaar als de HDMI-kabel geen ARC ondersteunt.

## EEN EXTERN APPARAAT AANSLUITEN VIA EEN OPTISCHE KABEL (DIGITAAL) OF AUDIO KABEL (ANALOOG)

Deze eenheid is voorzien van een optische digitale ingang en een analoge audio-ingang, waardoor u twee manieren hebt om de eenheid aan te sluiten op een TV.

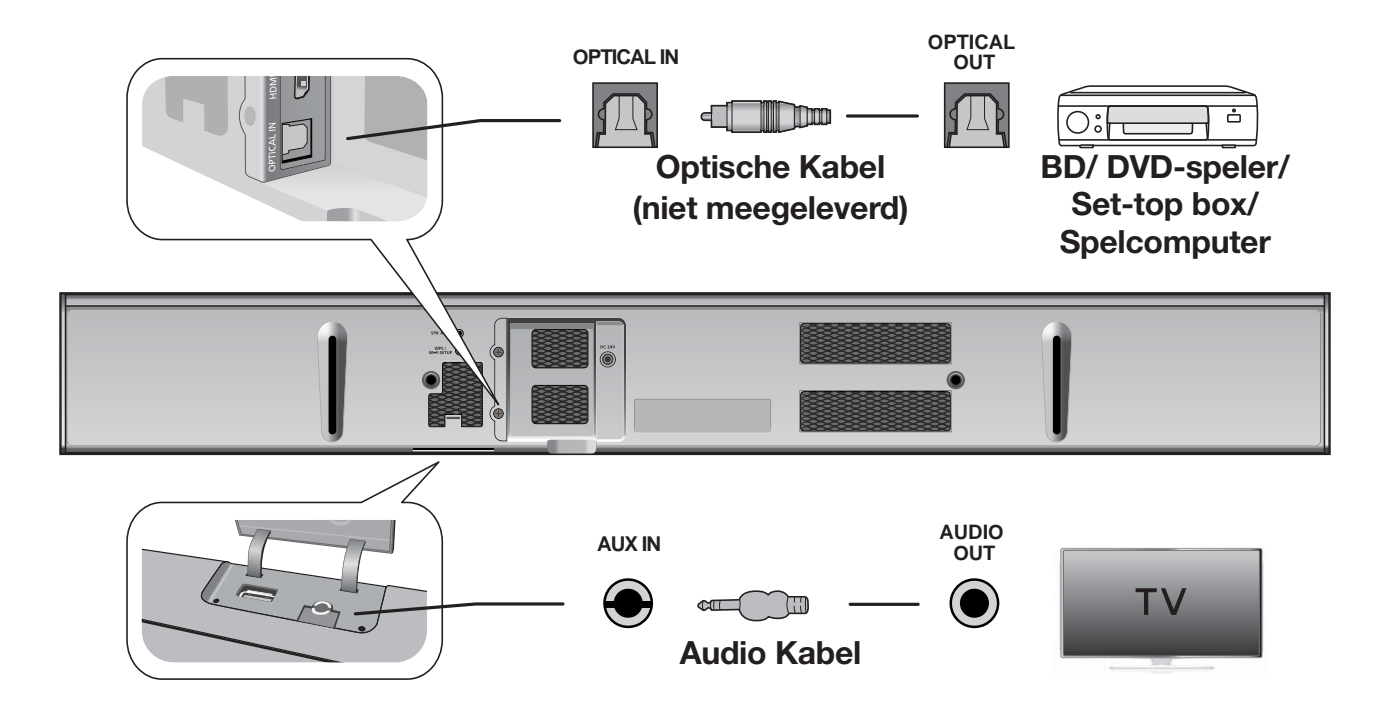

#### **OPTICAL IN**

K

Sluit de ingang **OPTICAL IN** op de hoofdeenheid aan op de uitgang OPTICAL OUT van de TV of het bronapparaat.

| 1 | • | Sluit dit apparaat of uw TV niet op |
|---|---|-------------------------------------|
|   |   | de stroom aan totdat alle           |
|   |   | verbindingen tussen de apparaten    |
|   |   | gereed zijn.                        |

 Schakel het product uit en haal de stekker uit het stopcontact voordat u dit product gaat verplaatsen of installeren.

#### of,

#### AUX IN

Sluit de ingang **AUX IN** (Audio) op de hoofdeenheid aan op de uitgang AUDIO OUT van de TV of het bronapparaat. Zorg dat de kleuren van de aansluitingen met elkaar overeenkomen.

# AANSLUITEN OP DE AUX IN

In dit deel wordt uitgelegd hoe u de Soundbar via de AUX IN-poort aansluit op een audioapparaat.

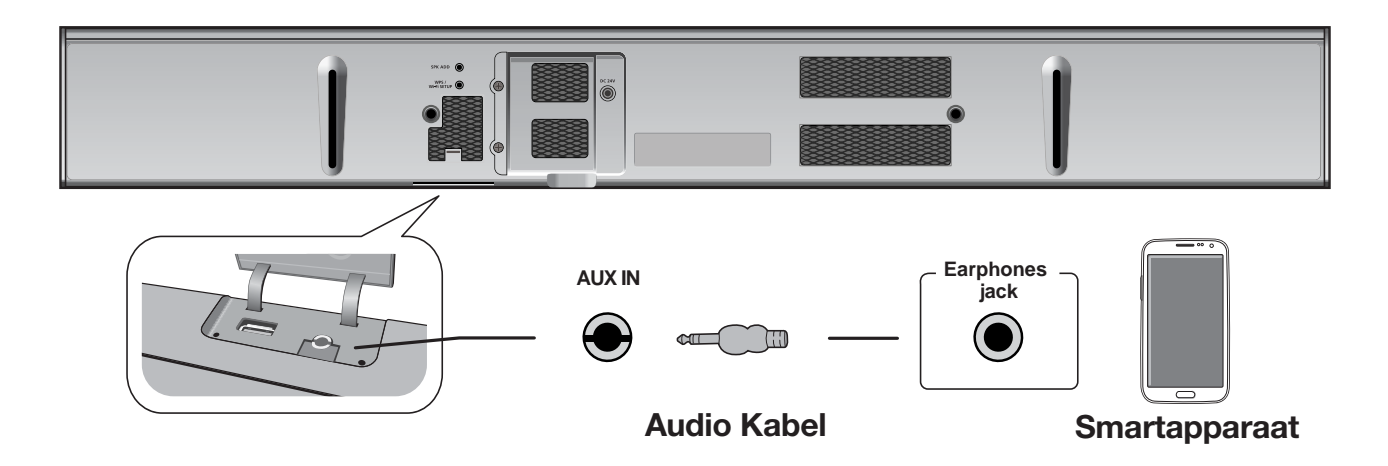

- 1. Druk op de toets ( .) op het voorpaneel van het hoofdapparaat of op de toets (SOURCE) op de afstandsbediening om de AUX-modus te selecteren.
- 2. Sluit de audiokabel aan op de AUX IN-poort van de Soundbar en de AUX OUT-poort van het smartapparaat.
- 3. Selecteer het nummer dat u wilt afspelen in de muzieklijst op uw smartapparaat.
- 4. De Soundbar speelt het geselecteerde nummer af.

# **DE KABELCLIP MONTEREN**

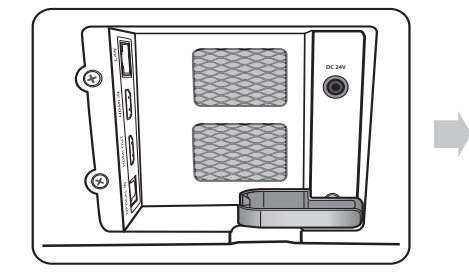

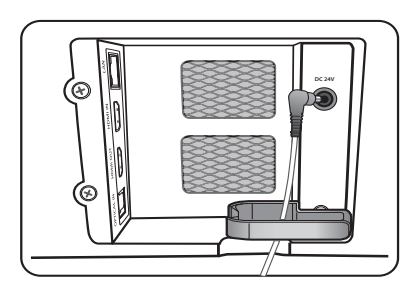

Bevestig de kabelklem aan de eenheid zoals wordt weergegeven en voer de kabels vervolgens door de klem om ze netjes te houden.

# FUNCTIES

## **INVOERMODUS**

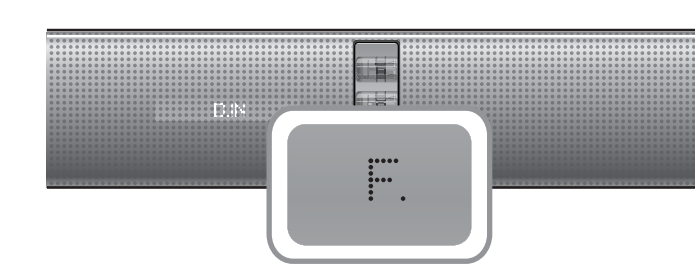

| Invoermodus             | Beeldscherm |
|-------------------------|-------------|
| Optisch Digitale invoer | D.IN        |
| AUX-invoer              | AUX         |
| HDMI-ingang             | HDMI        |
| BLUETOOTH-modus BT      |             |
| TV-modus                | TV          |
| USB-modus               | USB         |

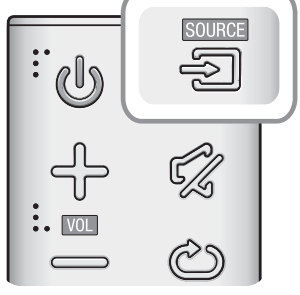

Het toestel wordt automatisch uitgeschakeld in de volgende omstandigheden:

- De modus D.IN/HDMI/BT/TV/USB/ARC
  - Indien 15 minuten geen audiosignaal wordt gedetecteerd.
- AUX-modus
  - Indien 8 uur lang geen toetsen worden ingedrukt wanneer de AUX-kabel is aangesloten.
  - Indien 15 minuten lang geen AUX-kabel is aangesloten.
    - Gebruik de bijgeleverde USB-kabel als niet rechtstreeks een USBflashgeheugenapparaat op het apparaat kan worden aangesloten.
      - Als u Auto Power down Off wilt uitschakelen, houdt u de toets II langer dan 5 seconden ingedrukt in de AUX-modus.

# ARC (HDMI OUT)

Met de ARC-functie kan digitale audio worden uitgevoerd via de HDMI OUT (ARC)-poort.

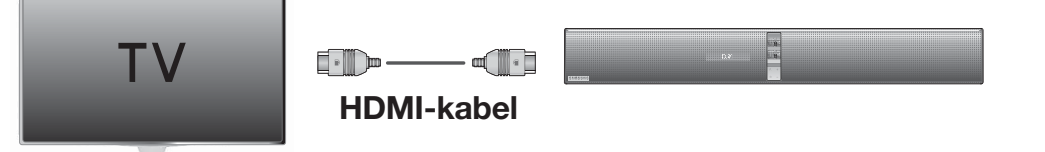

- 1. Sluit de televisie die ARC ondersteunt aan op deSoundbar met een HDMI-kabel.
- 2. Zet de televisie aan en schakel de Anynet+ van de Soundbar in.
- 3. Druk op de toets ( ) op het voorpaneel van het hoofdapparaat of op de toets ( SOURCE) op de afstandsbediening om de D.IN-modus te selecteren.
  - Als de HDMI-kabel de ARC-functie niet ondersteunt, werkt ARC mogelijk niet naar behoren.
    - Om de ARC-functie uit te schakelen, schakelt u Anynet+ uit.

## VERBINDING MAKEN MET DE BLUETOOTH-FUNCTIE

U kunt een Bluetooth-apparaat verbinden met de Soundbar en genieten van muziek met hoogwaardig stereogeluid, en dat allemaal draadloos!

### Soundbar verbinden met een Bluetooth-apparaat

Controleer of het Bluetooth-apparaat de Bluetooth-compatibele stereohoofdtelefoonfunctie ondersteunt.

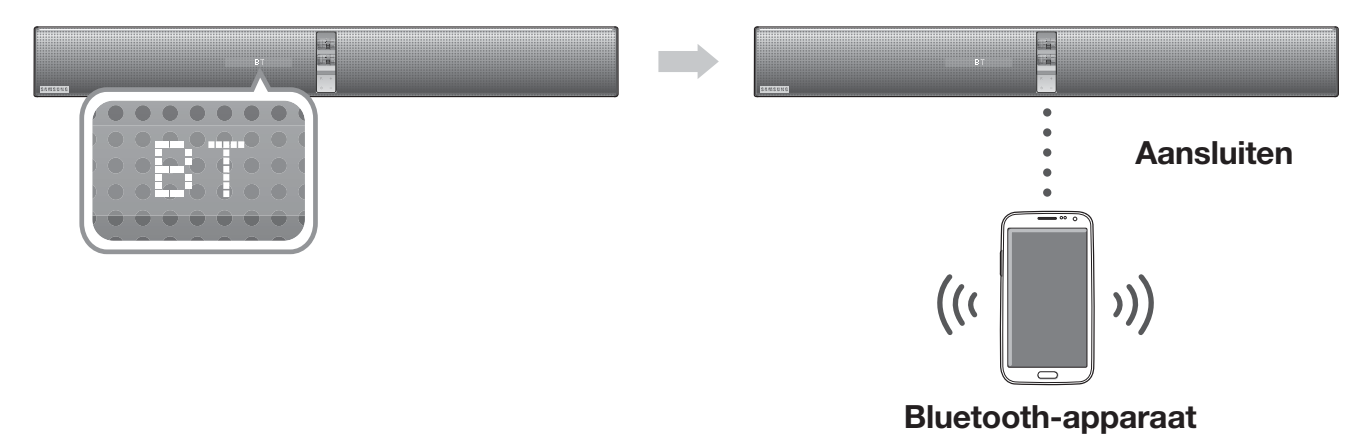

- 1. Druk op de toets ( ) op het voorpaneel van het hoofdapparaat of op de toets ( SOURCE) op de afstandsbediening om de BT-modus te selecteren.
- 2. Selecteer het Bluetooth-menu op het Bluetooth-apparaat waarmee u verbinding wilt maken. (Raadpleeg de gebruiksaanwijzing van het Bluetooth-apparaat.)
- 3. Selecteer het menu voor een stereohoofdtelefoon op het Bluetooth-apparaat.
  - Er wordt een lijst van aangesloten apparaten weergegeven.
- 4. Selecteer "[Samsung] Soundbar" in de lijst.
  - Wanneer de Soundbar is verbonden met het Bluetooth-apparaat, verschijnt de BT READY → [Bluetooth-apparaatnaam] → BT op het voorste display.
  - De apparaatnaam kan alleen worden weergegeven in het Engels. Als de naam niet in het Engels is wordt een onderstreping " \_ " weergegeven.
  - Indien het Bluetooth-apparaat niet met Soundbar kan worden gekoppeld, verwijdert u de vorige "**[Samsung] Soundbar**" gevonden door het Bluetooth-apparaat en laat u het opnieuw zoeken naar Soundbar.
- 5. Muziek afspelen op het aangesloten apparaat.
  - U kunt luisteren naar muziek die op het aangesloten Bluetooth-apparaat wordt afgespeeld via het Soundbar-systeem.
  - In de BT-modus zijn de functies Play(Afspelen)/Pause(Onderbreken)/Next(Volgende)/ Prev(Vorige) niet beschikbaar. Deze functies zijn echter wel beschikbaar bij Bluetoothapparaten die AVRCP ondersteunen.

- Voer <0000> als u bij het aansluiten van een Bluetooth-apparaat naar een pincode wordt gevraagd.
- U kunt slechts één Bluetooth-apparaat tezelfdertijd koppelen.
- De Bluetooth-verbinding wordt beëindigd wanneer u de Soundbar wordt uitgeschakeld.
- Onder de volgende omstandigheden voert de Soundbar mogelijk geen correcte Bluetooth-zoek- of verbindingsactie uit:
  - Indien er zich een sterk elektrisch veld rond Soundbar bevindt.
  - Indien verschillende Bluetooth-apparaten tegelijkertijd met Soundbar worden gekoppeld.
  - Indien het Bluetooth-apparaat is uitgeschakeld, niet is geplaatst of defect is.
  - Let op, apparaten zoals magnetrons, draadloos-LAN-adapters, tl-lampen en gasfornuizen gebruiken hetzelfde frequentiebereik als het Bluetooth-apparaat. Dat kan tot elektrische interferentie leiden.
- De Soundbar ondersteunt SBC-data (44,1 kHz, 48 kHz).
- Sluit alleen aan op een Bluetooth-apparaat dat de functie A2DP (AV) ondersteunt.
- U kunt de Soundbar niet verbinden met een Bluetooth-apparaat dat alleen de HF-functie (handsfree) ondersteunt.

#### De verbinding tussen het Bluetooth-apparaat en Soundbar verbreken

U kunt de verbinding tussen het Bluetooth-apparaat en Soundbar verbreken. Raadpleeg de gebruiksaanwijzing van het Bluetooth-apparaat voor instructies.

- De verbinding met Soundbar wordt verbroken.
- Wanneer de verbinding tussen Soundbar en het Bluetooth-apparaat wordt verbroken, verschijnt **BT DISCONNECTED** op het voorste display van de Soundbar.

### De verbinding tussen Soundbar en het Bluetoothapparaat verbreken

Druk op de toets (SOURCE) op de afstandsbediening of op ("....) op het voorpaneel van het product van de **BT**-modus naar een andere modus te schakelen of de Soundbar uit te schakelen.

- Het verbonden Bluetooth-apparaat wacht enige tijd op een reactie van de Soundbar alvorens de verbinding te verbreken. (Hoe lang het duurt voordat de verbinding wordt verbroken, kan per Bluetooth-apparaat verschillen.)
  - De Bluetooth-verbinding kan worden verbroken als in de Bluetoothverbindingsmodus de afstand tussen de Soundbar en het Bluetooth-apparaat meer dan 5 m.
    - Soundbar wordt na 15 minuten in de stand Gereed automatisch uitgeschakeld.

### Meer informatie over Bluetooth

Bluetooth is een technologie waardoor compatibele apparaten eenvoudig op elkaar aangesloten kunnen worden via een korte, draadloze verbinding.

- Een Bluetooth-apparaat kan, afhankelijk van gebruik, lawaai of storingen veroorzaken, wanneer:
  - Een deel van het lichaam in contact is met het zend-/ontvangstsysteem van het Bluetooth-apparaat of de Soundbar.
  - Er spanningsvariatie is als gevolg van belemmering door muren, hoeken of scheidingswanden.
  - Het wordt blootgesteld aan elektrische interferentie door apparatuur die dezelfde frequentie gebruikt, bijvoorbeeld medische apparatuur, magnetrons en draadloze LAN's.
- Koppel de Soundbar aan het Bluetooth-apparaat terwijl u de afstand klein houdt.
- Hoe groter de afstand tussen de Soundbar en het Bluetooth-apparaat, des te minder de kwaliteit. Als de afstand groter is dan het maximale bereik van het Bluetooth-apparaat, gaat de verbinding verloren.
- In gebieden met slechte ontvangst werkt de Bluetooth-verbinding mogelijk niet naar behoren.
- De Bluetooth-verbinding werkt alleen als hij zich dicht bij het televisietoestel bevindt. Als de afstand groter wordt, wordt de verbinding automatisch verbroken. Zelfs binnen dit bereik kan de geluidskwaliteit verslechteren door obstakels zoals muren of deuren.
- Dit draadloze apparaat kan elektrische interferentie veroorzaken tijdens zijn werking.

# **VERBINDING MAKEN MET DE NFC-FUNCTIE**

U kunt uw Soundbar aansluiten op een smart-apparaat met NFC-ondersteuning via de Bluetooth-verbinding met een eenvoudige instelling. Na de aansluiting kunt u via de Soundbar genieten van de muziek die op uw smart-apparaat is opgeslagen. Dit wordt alleen ondersteund door modellen voor bepaalde landen.

## Verbinden met NFC- en smart-apparaten

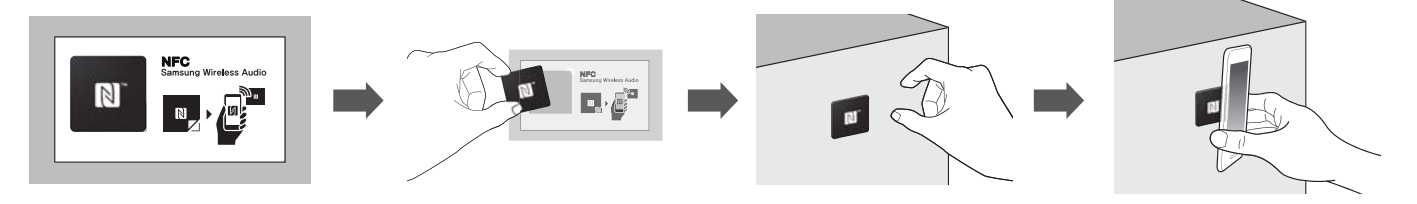

- **1.** Verwijder het NFC-stickerlabel van de verpakking en plak deze op de gewenst plaats.
  - Het wordt aanbevolen de NFC-sticker binnen een straal van 3 m van het apparaat te installeren.
  - Bevestig de NFC-sticker niet op een metalen oppervlak, met inbegrip van de Soundbar. Metalen voorwerpen kunnen de communicatie versterken zodat de NFC-sticker mogelijk niet correct werkt.
- 2. Druk op de toets ( .) op het voorpaneel van het hoofdapparaat of op de toets (SOURCE) op de afstandsbediening om de BT-modus te selecteren.
- **3.** Schakel de NFC-functie van uw smart-apparaat in.
- 4. Breng de NFC-antenne van uw smart-apparaat dicht in de buurt van het NFC-label.
- Wanneer de verbindingsvraag verschijnt op het display van uw smart-apparaat, selecteert u < Yes> (Ja).
  - Als de verbinding tot stand is gebracht, verschijnt het voltooiingsbericht.
- \* Als u opnieuw verbinding wilt maken nadat de eerste verbinding is geslaagd, start u vanaf stap 3.

#### ► NFC loskoppelen

Breng de NFC-antenne van uw smart-apparaat opnieuw dicht in de buurt van het NFClabel op de Soundbar.

Het bericht dat de verbinding is verbroken wordt weergegeven op het display van het smart-apparaat.

#### Een ander smart-apparaat verbinden met de Soundbar terwijl deze al is verbonden met een ander apparaat dat NFC ondersteunt

Plaats het nieuwe smart-apparaat dicht bij het NFC-label van de Soundbar.

- De NFC-functie is geïmplementeerd in Android v4.1.2 Jelly Bean of latere besturingssystemen.
  - Voor de NFC-verbinding heeft uw smart-apparaat zoals Android OS van 4.1.2 Jelly Bean of later en het NFC-contactpunt nodig voor het uitvoeren van de NFC-functie. U moet tevens de toepassing "Samsung NFC Connection" downloaden vanuit de Google Play store en deze installeren op uw smartapparaat. Raadpleeg de handleiding van het smart-apparaat voor meer details.
- De locatie van de NFC-antenne verschilt per apparaat. Controleer de locatie van de antenne van de gebruikershandleiding van uw smart-apparaat voordat u probeert het met de Soundbar te koppelen.
- Als uw smart-apparaat wordt omhuld door een behuizing met dikke wanden, is de NFC-verbinding mogelijk niet stabiel.
- Het N-merk is een handelsmerk of gedeponeerd handelsmerk van NFC Forum, Inc. in de Verenigde Staten en in andere landen.
- Als u problemen hebt met de NFC-verbinding
  - Het aanraken van het NFC-label met uw smart-apparaat kan al tot een storing in de NFC-verbinding leiden.
  - Als de fout "Empty tag" (Lege tag) verschijnt op het smart-apparaat, probeert u het opnieuw.
  - Controleer of de antenne van uw smart-apparaat zich dicht genoeg bij het NFC-logo bevindt.
- Als u de Soundbar uitschakelt wanneer de functie Network Standby On is ingeschakeld en vervolgens verbinding probeert te maken met een Bluetoothapparaat dat eerder via NFC is verbonden, wordt de Soundbar automatisch ingeschakeld zodra het apparaat verbinding probeert te maken. Zie pagina 28 voor meer informatie over het instellen van de functie Network Standby On.

Z

## VERBINDING MAKEN MET DE TV SOUNDCONNECT-FUNCTIE

U kunt genieten van TV-geluid via uw Soundbar die is aangesloten op een Samsung-TV die de functie TV SoundConnect (TV-geluidsaansluiting) ondersteunt.

## ► Een TV aansluiten op de Soundbar

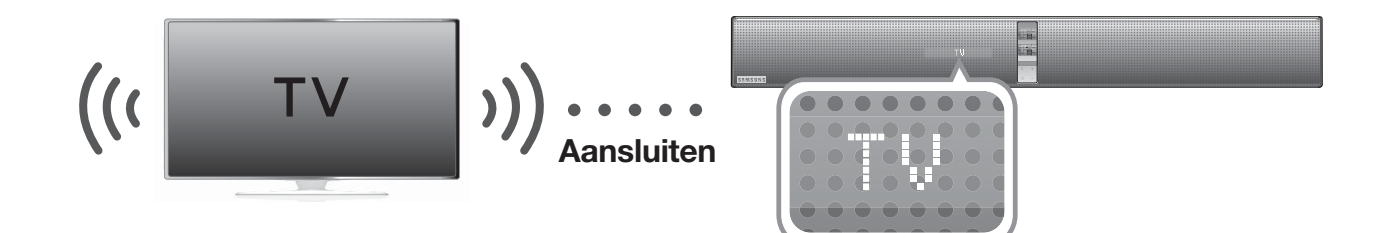

- 1. Schakel de TV en de Soundbar in.
  - Stel het menu "Add New Device" (Nieuw apparaat toevoegen) op de TV in op "On" (Aan).
- 2. Druk op de toets (). ) op het voorpaneel van het hoofdapparaat of op de toets (SOURCE) op de afstandsbediening om de TV-modus te selecteren.
- Op de TV verschijnt een bericht met de vraag om de functie TV SoundConnect (TV-geluidsaansluiting) in te schakelen. "[Samsung] Soundbar" wordt weergegeven op het TV-scherm.
- Selecteer < Yes> (Ja) om het verbinden van de TV en Soundbar via de afstandsbediening van de TV te voltooien.
  - Als u de modus van de Soundbar van de TV wijzigt naar een andere modus, wordt TV SoundConnect automatisch beëindigd.
    - Als u de Soundbar met een andere televisie wilt verbinden, moet de bestaande verbinding worden verbroken.
    - Beëindig de verbinding met de bestaande TV, druk dan gedurende 5 seconden op de afstandsbediening op de knop ►II om een verbinding te maken met een andere TV.

- De functie TVSound Connect (SoundShare) wordt ondersteund door sommige Samsung-TV's die zijn uitgegeven sinds 2012. Controleer of uw televisie de functie TV SoundConnect (SoundShare) ondersteunt voordat u aan de slag gaat. (Zie de gebruiksaanwijzing van de TV voor meer informatie.)
  - Als uw Samsung-TV werd uitgebracht vóór 2014, moet u het SoundShareinstelmenu controleren.
  - Als de afstand tussen de televisie en de Soundbar groter is dan 5 m, is de verbinding mogelijk niet stabiel of hapert de audio. Als dat gebeurt, verplaatst u de televisie of de Soundbar zodat deze zich binnen het werkbereik bevinden en brengt u vervolgens de verbinding met TV SoundConnect opnieuw tot stand.
  - Gebruiksbereik TV SoundConnect:
    - Aanbevolen koppelingsbereik: binnen 50 cm
    - Aanbevolen werkbereik: binnen 5 m
  - De toetsen Play(Afspelen)/Pause(Onderbreken), Next(Volgende), Prev(Vorige) werken niet in de modus TV SoundConnect.
  - Activeer de modus TV SoundConnect of SoundShare op uw Samsung-televisie voordat u deze functie activeert.
  - Als u de stekker van de Soundbar uit het stopcontact haalt, wordt de TV SoundConnect-verbinding beëindigd.
     U kunt de verbinding herstellen door de Soundbar op een stopcontact aan te sluiten en de TV SoundConnect-verbinding opnieuw in te stellen.

# USB

U kunt via de Soundbar muziekbestanden afspelen die zich op USB-opslagapparaten bevinden.

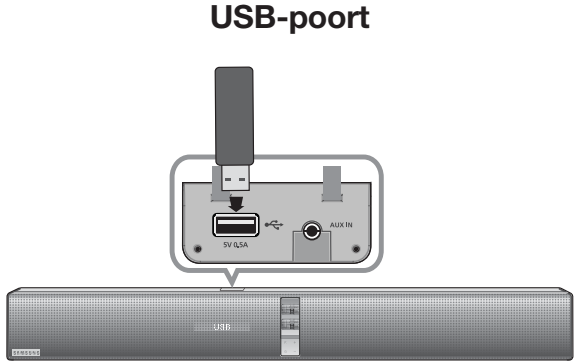

- 1. Sluit het USB-apparaat aan op de USBpoort van het product.
- 2. Druk op de toets ( .) op het voorpaneel van het hoofdapparaat of op de toets
  (SOURCE) op de afstandsbediening om de USB-modus te selecteren.
- 3. USB verschijnt op het display.
  - De verbinding van de Soundbar met het USB-apparaat is voltooid.
  - Ze wordt automatisch uitgeschakeld (Autom. uitschakelen) indien meer dan 15 minuten lang geen USBapparaat wordt aangesloten.

#### Voordat u een USBapparaat aansluit

Let op het volgende:

- Als de naam van een map of bestand op een USB-apparaat langer is dan 10 tekens, wordt die niet op de Soundbar weergegeven.
- Het is mogelijk dat dit product niet compatibel is met bepaalde types USB-opslagmedia.
- De bestandssystemen FAT16 en FAT32 worden ondersteund.
  - Het NTFS-systeem wordt niet ondersteund.
- Sluit het USB-apparaat rechtstreeks aan op de USB-poort van het toestel. Als u dat niet doet, kan er een probleem zijn met de USB-compatibiliteit.

Beeldscherm

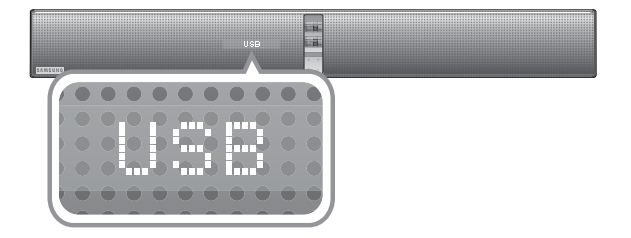

- Sluit niet meerdere opslagapparaten op het product aan via een multikaartlezer. Het is mogelijk dat dat niet goed werkt.
- PTP-protocollen van digitale camera's worden niet ondersteund.
- Verwijder het USB-apparaat niet tijdens de bestandsoverdracht.
- Muziekbestanden met DRM-beveiliging (MP3, WMA) van een commerciële website kunnen niet worden afgespeeld.
- Externe vaste schijven worden niet ondersteund.
- Mobiele telefoons worden niet ondersteund.
- Compatibiliteitslijst:

| Formaat | Codec                  |  |
|---------|------------------------|--|
|         | MPEG 1 Layer2          |  |
| * mn2   | MPEG 1 Layer3          |  |
| .mps    | MPEG 2 Layer3          |  |
|         | MPEG 2.5 Layer3        |  |
| *.wma   | Wave_Format_MSAudio1   |  |
|         | Wave_Format_MSAudio2   |  |
|         | AAC                    |  |
| *.aac   | AAC-LC                 |  |
|         | HE-AAC                 |  |
| *.wav   | _                      |  |
| *.ogg   | OGG 1.1.0              |  |
| *.flac  | FLAC 1.1.0, FLAC 1.2.1 |  |

\* Ondersteunt een samplingfrequentie van meer dan 16KHz

# **DE FUNCTIE NETWORK STANDBY ON GEBRUIKEN**

De functie Network Standby On wordt beschikbaar wanneer er een verbinding tussen het smartapparaat en de Soundbar tot stand is gebracht. Deze functie schakelt de Soundbar automatisch in wanneer het smart-apparaat verbinding met de Soundbar probeert te maken via Bluetooth of Wi-Fi. Als de Soundbar is ingeschakeld via een Bluetooth-verbinding, wordt de invoermodus automatisch ingesteld op **BT**. Het inschakelen van de Soundbar via Wi-Fi is alleen beschikbaar met behulp van de App. Raadpleeg de handleiding op het web voor meer informatie.

- **1.** Verbind het smartapparaat met uw Soundbar.
- Schakel de functie Network Standby On in door op de toets ► op de afstandsbediening van de Soundbar minimaal 5 seconden ingedrukt te houden. U kunt de functie weer uitschakelen door de toets ► nogmaals minimaal 5 seconden ingedrukt te houden.
  - Alleen beschikbaar als de Soundbar voorkomt in de lijst met gekoppelde apparaten van het smartapparaat. (Het smartapparaat en de Soundbar moeten minimaal één keer eerder zijn gekoppeld.)
    - De Soundbar wordt alleen weergegeven in de lijst met apparaten die door het smartapparaat zijn gevonden als op de Soundbar [BT READY] of [WiFi READY] wordt weergegeven.
    - In de modus TV SoundConnect kan de Soundbar niet aan een ander smartapparaat worden gekoppeld.
    - Als de functie Network Standby On niet werkte
      - De functie Network Standby On is ingesteld op Off (Uit).
    - De Wi-Fi-verbinding met de Soundbar wordt verbroken als het netsnoer van het apparaat wordt losgekoppeld of als de stroomtoevoer wordt onderbroken. Schakel de Soundbar in en breng opnieuw de verbinding tot stand.

## **DE FUNCTIE AUTO POWER LINK GEBRUIKEN**

Als de Soundbar met een externe apparaat is verbonden via een optische kabel, kan de functie AUTO POWER LINK worden gebruikt. Als u de hoofdeenheid via een digitale optische kabel aansluit op een televisie, stelt u de functie voor automatisch inschakelen in op AAN zodat de Soundbar automatisch wordt ingeschakeld wanneer u de televisie aanzet.

- **1.** Verbind de Soundbar en een extern apparaat via een optische kabel.
- 2. Houd de toets **DIMMER/Anynet+** meer dan 5 seconden ingedrukt om de functie in of uit te schakelen.

| AUTO POWER LINK | Beeldscherm                    |
|-----------------|--------------------------------|
| ON              | ANYNET+ OFF /<br>POWER LINK ON |
| OFF             | ANYNET+ ON /<br>POWER LINK OFF |

## SOFTWARE-UPDATE

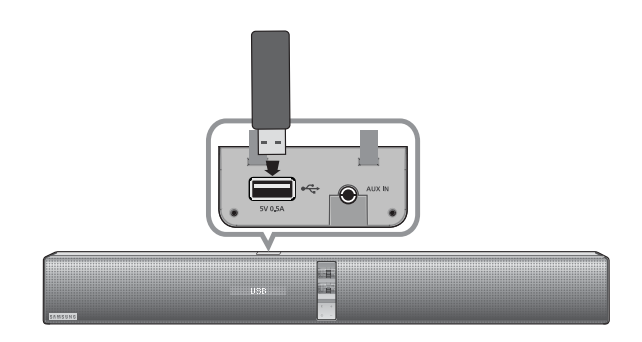

#### Bijwerken met USB

Samsung kan in de toekomst updates voor de firmware van de Soundbar aanbieden.

Indien een update wordt aangeboden, kunt u de firmware bijwerken door een USBapparaat waarop de firmware-update is opgeslagen aan te sluiten op de USB-poort van uw Soundbar.

Let op, als er meerdere updatebestanden zijn, moet u telkens één ervan op het USBstation zetten en ze één voor één gebruiken om de firmware bij te werken.

Ga naar Samsung.com of neem contact op met het callcenter van Samsung voor meer informatie over het downloaden van updatebestanden.

- 1. Zorg dat de Soundbar is uitgeschakeld en sluit het USB-opslagapparaat met de update van de firmware aan op de USBpoort van de Soundbar.
- 2. Schakel de Soundbar in. Op het display verschijnt **UPDATE** en de update wordt binnen 3 minuten gestart.
  - Zodra de firmware is bijgewerkt, wordt de Soundbar automatisch uitgeschakeld en weer ingeschakeld.
  - Zodra de update van de software is voltooid, schakelt u het product in en houdt u de toets ( ) op de afstandsbediening langer dan 5 seconden ingedrukt. Op he display verschijnt "INIT" en het apparaat wordt uitgeschakeld. De upgrade is voltooid.

# Als niet UPDATE werd weergegeven

- Schakel de Soundbar uit en sluit het USB-opslagapparaat dat updatebestanden bevat aan op de USBpoort van de Soundbar.
- **2.** Koppel het netsnoer los, sluit het opnieuw aan en schakel het apparaat in.

- Het bijwerken van de firmware verloopt mogelijk niet naar behoren wanneer er zich audiobestanden op het USB-opslagapparaat bevinden die door de Soundbar worden ondersteund.
- Schakel de stroom niet uit en verwijder het USB-apparaat niet terwijl updates worden uitgevoerd. Het hoofdapparaat wordt automatisch uitgeschakeld nadat de firmware-update is voltooid.
- Na en reset worden alle standaard fabrieksinstellingen hersteld. We raden u aan uw instellingen ergens te noteren, zodat u deze na de update eenvoudig opnieuw kunt instellen. Houd er rekening mee dat wanneer u de firmware bijwerkt, de verbinding met de subwoofer ook wordt gereset. Als er niet automatisch verbinding met de subwoofer wordt gemaakt nadat deze is gereset, raadpleegt u pagina 13.

Als de firmware niet kan worden bijgewerkt, raden we u aan het USB-apparaat te formatteren in FAT16 en het nogmaals te proberen.

- Formatteer het USB-station niet in NTFS-indeling. De Soundbar biedt geen ondersteuning voor het NTFS-bestandssysteem.
- Afhankelijk van de fabrikant worden sommige USBopslagapparaten mogelijk niet ondersteund.

## Automatisch bijwerken

Zelfs als de Soundbar is uitgeschakeld, controleert de Soundbar automatisch de meest recente softwareversie en gaat het door met bijwerken als het apparaat is verbonden met het internet.

- De Soundbar is zodanig geconfigureerd dat standaard automatisch bijwerken wordt uitgevoerd.
  - Als u de functie voor automatisch bijwerken wilt gebruiken, moet de Soundbar verbinding hebben met het internet.
  - De Wi-Fi-verbinding met de Soundbar wordt verbroken als het netsnoer van het apparaat wordt losgekoppeld of als de stroomtoevoer wordt onderbroken. Schakel de Soundbar in en breng opnieuw de verbinding tot stand.

# MULTIROOM LINK

## **DE SAMSUNG MULTIROOM-APP INSTALLEREN**

Voordat u de Soundbar kunt gebruiken, moet u de Samsung Multiroom-app downloaden en installeren vanuit Google Play of de App Store.

Nadat u de **Samsung Multiroom**-app hebt geïnstalleerd, kunt u muziek die is opgeslagen op uw smart-apparaat, van verbonden apparaten, van andere leveranciers van inhoud en van internetradiostations afspelen.

- Multiroom Link is voorzien van 2 modi. De modus Multiroom en de modus Surround. (De Surround-modus wordt in het tweede kwartaal van 2014 bijgewerkt)
- ※ Gebruik de Multiroom-modus (druk in de app op de knop 'Group') om dezelfde muziek op meerdere Multiroom-audioapparaten in verschillenden ruimtes af te spelen. Aangezien de luidsprekers die het geluid van de Soundbar ontvangen, het geluid mogelijk niet helemaal synchroon wordt weergegeven met de Soundbar, kunt u beter geen meerdere luidsprekers in dezelfde ruimte gebruiken.
- \* Gebruik de Surround-modus (druk in de app op de knop 'Multi CH') om dezelfde muziek op een aantal Multiroom-audioapparaten in dezelfde ruimte af te spelen, zodat u kunt genieten van een meerkanaalsgeluid.

## Android of iOS

Download de Samsung Multiroom-app vanuit Google Play of de App Store van uw smart-apparaat.

\* Zoeken in Markt: Samsung Multiroom

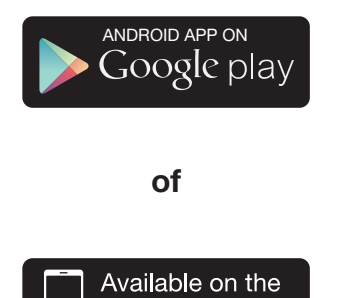

App Store

#### De Samsung Multiroomapp openen

U kunt de Samsung Multiroom-app openen door op het pictogram van de Multiroomapp op uw smart-apparaat te drukken.

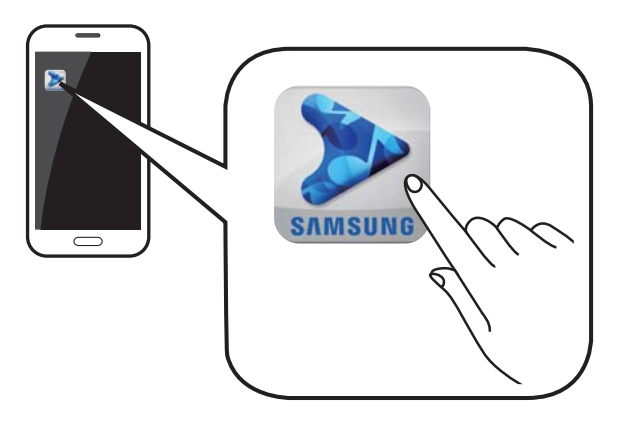

## **DE FUNCTIEVERBINDING VIA DE APP VERBREKEN**

U kunt de Wi-Fi-, Bluetooth-, TV SoundConnect-functie via de app verbreken.

- 1. Selecteer op uw smartapparaat de app Samsung Multiroom.
- 2. Druk op in het pop-upvenster op de knop Source.

3. Als u naar een andere modus schakelt, wordt de functieverbinding verbroken.

- Zie pagina 35 om een Wi-Fi-verbinding te maken.
- Zie pagina 20 om een Bluetooth-verbinding te maken.
- Zie pagina 25 om een TV SoundConnect-verbinding te maken.
- Zie pagina 18 als u de AUX-verbinding wilt gebruiken.

## VERBINDING MAKEN ZONDER EEN DRAADLOZE ROUTER (NIET MEEGELEVERD)

- Als de Soundbar geen verbinding met uw netwerk kan maken of de netwerkverbinding niet normaal werkt, plaatst u de Soundbar dichter bij de HUB of uw router en probeert u het opnieuw.
- De Soundbar is een draadloos netwerkapparaat. De communicatie met uw netwerk kan worden verstoord als gevolg van de afstand met andere apparaten binnen het netwerk, obstructies, of interferentie van andere draadloze apparaten.

#### De Soundbar op uw netwerk aansluiten via een LANkabel

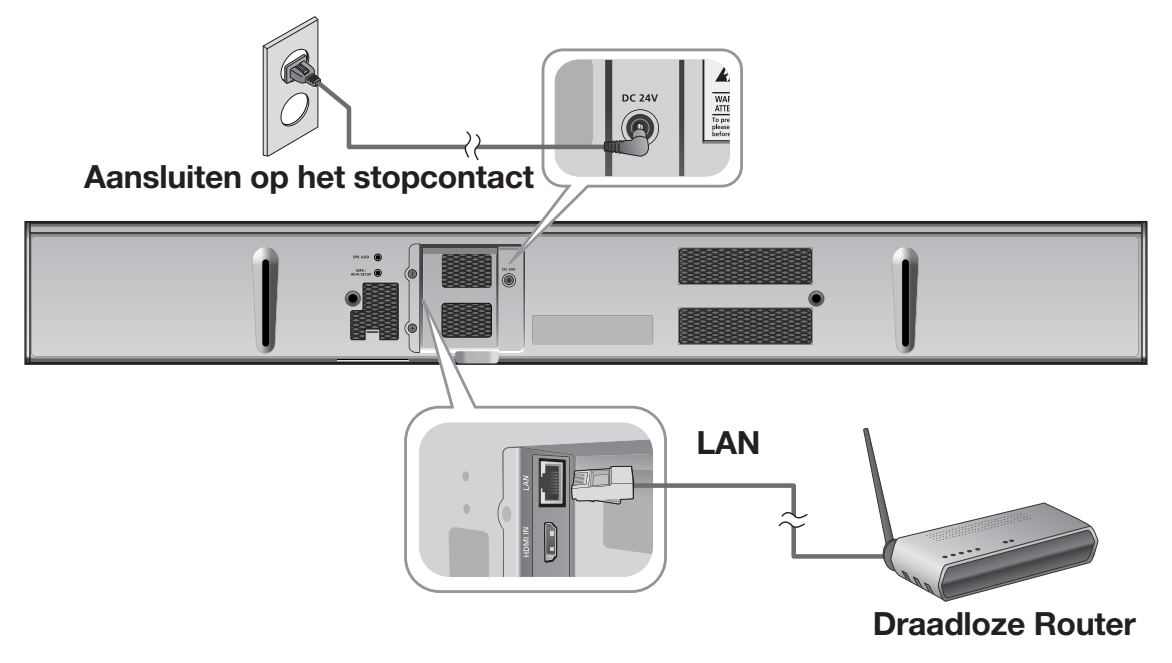

- **1.** Sluit uw smart-apparaat aan op uw Wi-Fi-netwerk.
- 2. Selecteer de app Samsung Multiroom op uw smart-apparaat. De configuratie wordt gestart.
- Selecteer in de app de optie "I don't have a Hub" en druk vervolgens op Next. Selecteer op het volgende scherm de optie Soundbar als apparaattype en druk vervolgens op Next.
- 4. Selecteer Wired als netwerktype en druk vervolgens op Next.
- Sluit het ene uiteinde van de LAN-kabel aan op de LAN-poort van de Soundbar. Sluit het andere uiteinde aan op uw draadloze router. (U kunt de Soundbar niet gebruiken zonder draadloze router.)
- 6. Sluit de Soundbar aan op een stopcontact.
  - Nadat de koppeling is voltooid, verschijnt het scherm om de naam van de Soundbar in te stellen. Wijzig de naam of voer een naam van uw eigen keus in.

#### De Soundbar met uw netwerk verbinden via de WPSmethode

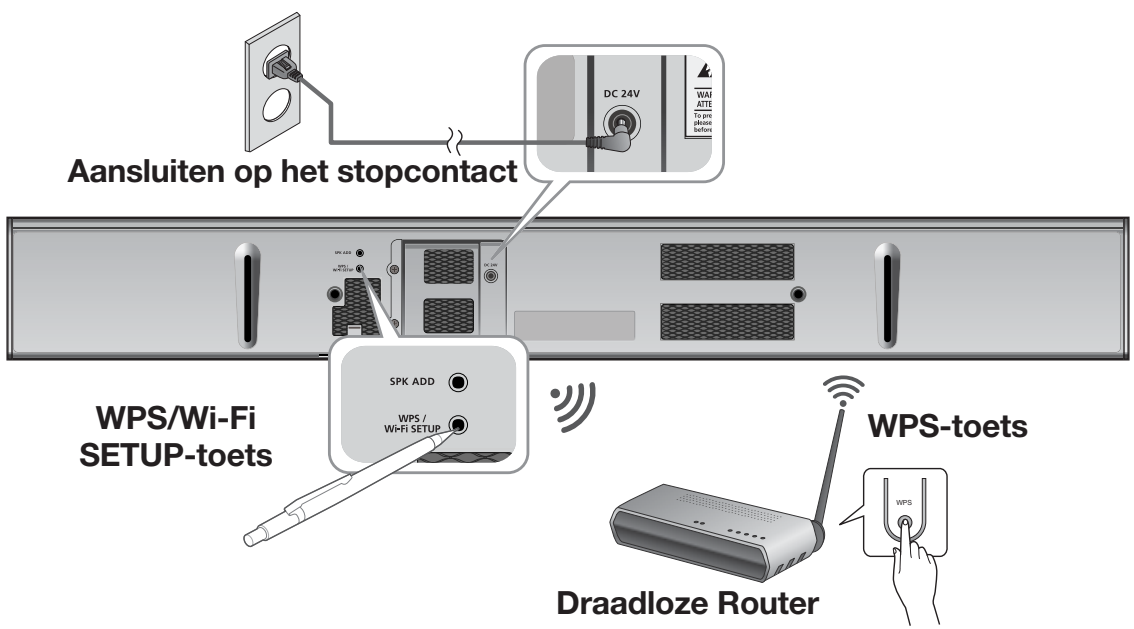

#### Volg de stappen 1 tot en met 3 zoals weergegeven op de vorige pagina. (Zie pagina 33)

- 4. Selecteer WPS als netwerktype en druk vervolgens op Next.
- 5. Druk op de toets WPS op uw draadloze router en druk vervolgens op de toets WPS/Wi-Fi SETUP op de achterzijde van de Soundbar. Zodra Soundbar is verbonden, wordt op het scherm van de display WPS weergegeven en geeft de Soundbar tegelijkertijd een geluid weer.
  - Houd de toets **Surr.Sound** op de afstandsbediening langer dan 5 seconden ingedrukt om de functie **WPS** te activeren.
- De Soundbar biedt geen ondersteuning voor Wi-Fi Direct of Wi-Fi Setup (tethering).
- Sommige Wi-Fi-apparaten kunnen de Soundbar mogelijk wel vinden, maar ze kunnen geen verbinding maken.
- Meer informatie over het activeren van de WPS-functie op een relevant toegangspunt vindt u in de handleiding van het toegangspunt.
- De WPS-functie wordt door sommige toegangspunten mogelijk niet ondersteund. Maak in dat geval een verbinding met internet via een kabelverbinding of de Wi-Fi Setup-functie van de Soundbar.
- Wanneer u de toets WPS/Wi-Fi SETUP indrukt, schakelt de Soundbar 2 minuten naar de stand-bystand. Wanneer de Soundbar in de stand-bystand staat, drukt u op WPS-toets van uw router.
- Meer informatie over de duur van stand-bystand voor WPS en de specificaties van uw router vindt u in de handleiding van de router.
- Nadat de koppeling is voltooid, verschijnt het scherm om de naam van de Soundbar in te stellen. Wijzig de naam of voer een naam van uw eigen keus in.

#### De Soundbar met uw netwerk verbinden via de Wi-Fi Setup-methode

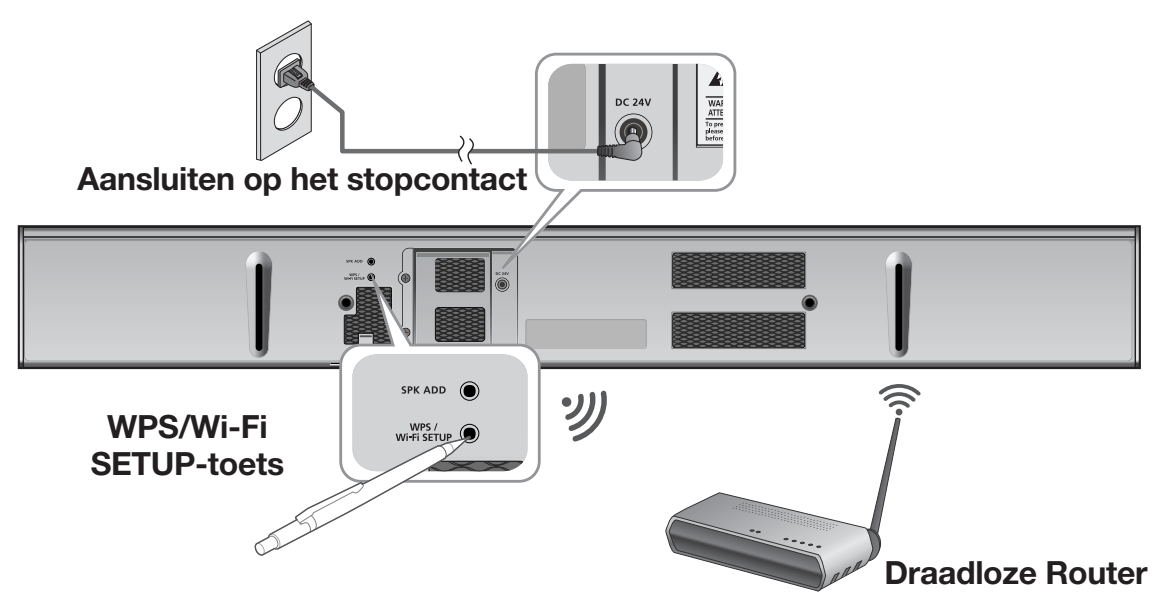

- Volg de stappen 1 tot en met 3 zoals weergegeven op de vorige pagina. (Zie pagina 33)
- 4. Selecteer Wi-Fi Setup als networktype en druk vervolgens op Next.
- 5. Houd de toets **WPS/Wi-Fi SETUP** aan de achterkant van uw Soundbar 5 seconden ingedrukt. Wi-Fi SETUP verschijnt op het displayscherm en er wordt een signaal weergegeven.
  - Houd de toets **AUDIO SYNC** op de afstandsbediening langer dan 7 seconden ingedrukt om de functie **Wi-Fi SETUP** te activeren.
- 6. Druk op Next. het smartapparaat worden de beschikbare netwerken en apparaten vermeld.
- Selecteer Samsung\_Speaker 2013. Dit is de standaardnaam van de Soundbar. De Soundbar maakt verbinding met uw smartapparaat. (De standaardcode voor de PIN is 1234567890.)
- 8. Druk op Next. Op het smartapparaat worden de beschikbare netwerken vermeld. Selecteer uw netwerk in de lijst.
- **9.** Als u een wachtwoord hebt voor uw netwerk, wordt het beveiligingsscherm op uw smartapparaat weergegeven. Voer uw wachtwoord in met behulp van het toetsenbord dat verschijnt. Als u klaar bent, drukt u op **Connect**.
- **10.** Uw smartapparaat maakt verbinding met het netwerk waarmee de Soundbar is verbonden. Zodra er verbinding is gemaakt, drukt u op **Next**.
  - Voor het maken van een verbinding met een beveiligd draadloos netwerk moet het juiste wachtwoord worden ingevoerd.
    - Raadpleeg uw internetprovider of netwerkbeheerder voor het wachtwoord van uw beveiligde netwerk thuis of op het werk.
    - Voor het wachtwoord voor een Wi-Fi-netwerk op een openbare plaats, zoals een café of theater, neemt u contact op met de beheerder of het informatiecentrum.
    - Nadat de koppeling is voltooid, verschijnt het scherm om de naam van de Soundbar in te stellen. Wijzig de naam of voer een naam van uw eigen keus in.

# EEN SOUNDBAR TOEVOEGEN

#### Een extra Soundbar aansluiten op een HUB die is verbonden met een Soundbar

- 1. Op de knop the **SPK ADD** aan de achterkant van de HUB. (De koppelingsindicator aan de voorkant van de HUB gaat knipperen.)
- 2. Steek de stekker van Soundbar die u wilt toevoegen, in het stopcontact en druk 2 seconden op de knop SPK ADD aan de achterkant van de Soundbar. Wanneer de Soundbar verbinding met de HUB heeft gemaakt, verschijnt NETWORK CONNECTED in het displayscherm en geeft de Soundbar een geluid weer.
- **3.** Selecteer op uw smartapparaat de app **Samsung Multiroom**. De configuratie wordt gestart.
- **4.** Sluit de HUB met de LAN-kabel aan op de draadloze router en sluit vervolgens het netsnoer van de HUB aan.

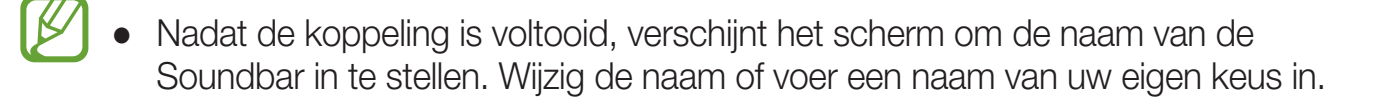

## VERBINDING MAKEN MET EEN HUB (NIET MEEGELEVERD)

- Als de Soundbar geen verbinding met uw netwerk kan maken of de netwerkverbinding niet normaal werkt, plaatst u de Soundbar dichter bij de HUB of uw router en probeert u het opnieuw.
- De Soundbar is een draadloos netwerkapparaat. De communicatie met uw netwerk kan worden verstoord als gevolg van de afstand met andere apparaten binnen het netwerk, obstructies, of interferentie van andere draadloze apparaten.

#### De Soundbar(s) verbinden met uw netwerk met een HUB (Niet Meegeleverd)

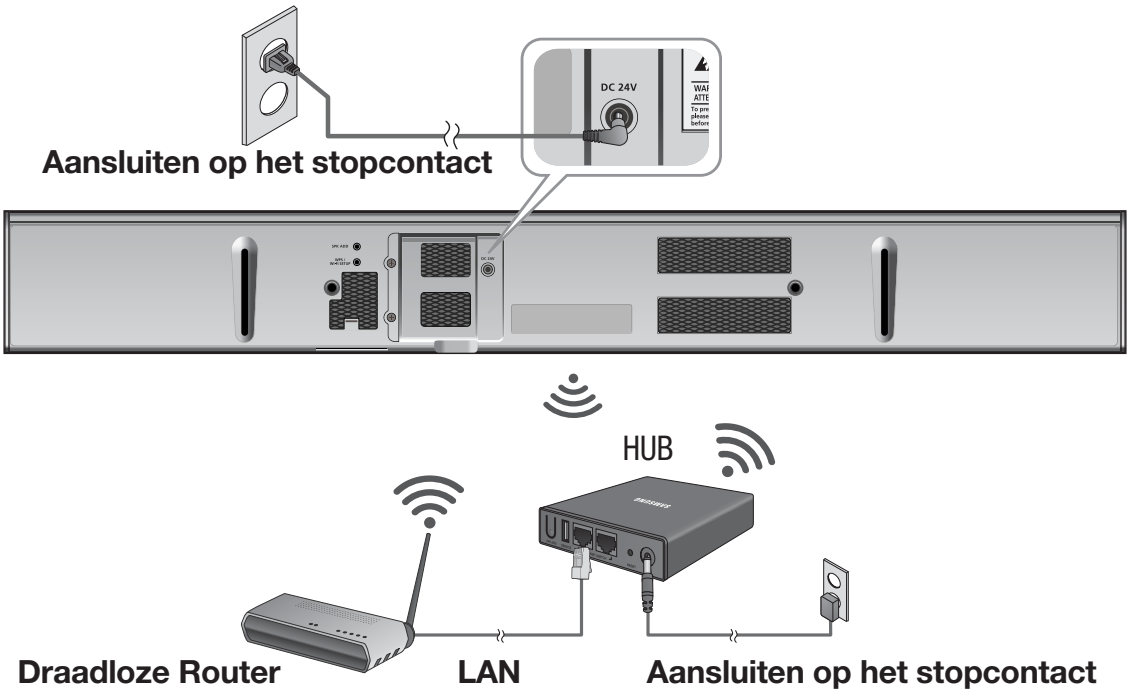

- 1. Sluit een LAN-kabel aan op de router en de ETHERNET SWITCH aan de achterkant van de HUB.
  - U kunt de LAN-kabel aansluiten op elke gewenste **ETHERNET SWITCH**-poort op de HUB.
- 2. Sluit het netsnoer van de HUB aan op de voedingsaansluiting aan de achterkant van de HUB en steek de stekker in het stopcontact.
- Het aan/uit-lampje ( ) en de HUB-lampjes ( ) aan de voorkant van de HUB gaan branden. Wanneer de koppelingsindicator ( ) begint te knipperen, sluit u de Soundbar(s) aan op een stopcontact. Als de koppelingsindicatoren van de HUB niet knipperen, drukt u op de knop SPK ADD aan de achterkant van de HUB.
  - Als u meerdere Soundbars toevoegt, sluit u alle Soundbars aan op een stopcontact. Zie pagina 36 als u niet alle Soundbars aansluit.

- **4.** Wacht totdat de koppelingsindicator op de Soundbar stopt met knipperen. Als de LEDindicator op de Soundbar constant blauw brandt, is de koppeling voltooid. De Soundbar kan ook een pieptoon weergeven.
  - Plaats elke Soundbar op minimaal 50 cm van de HUB wanneer u verbinding met de HUB maakt.
    - Uw smartapparaat kan geen verbinding met de Soundbar of de HUB maken als er geen draadloze router aanwezig is.
    - Om te zien of u een goede verbinding hebt, controleert u de koppelingsindicator aan de voorkant van de HUB.
      - Wanneer u de HUB voor de eerste keer inschakelt, wordt er een koppelingsperiode van 20 minuten gestart. De koppelingsindicator (
         knippert gedurende 20 minuten of totdat er een koppeling heeft plaatsgevonden. Wanneer u op de toets SPK ADD drukt om aanvullende Soundbars te koppelen, duurt de koppelingsperiode slechts 10 minuten. De koppelingsindicator (
         knippert gedurende 10 minuten of totdat koppeling heeft plaatsgevonden.

Terwijl de koppelingsindicator knippert, schakelt u de Soundbar in die u wilt koppelen.

- Als de koppelingsmodus is beëindigd, kunt u op de toets SPK ADD aan de achterkant van de HUB drukken om de koppelingsmodus weer in te schakelen. Schakel de Soundbar vervolgens uit en weer aan of druk op de toets SPK ADD aan de achterkant van de Soundbar om de Soundbar te koppelen met de HUB.
- Voor een goede verbinding moet u eerst de HUB met uw router verbinden en pad daarna de Soundbar inschakelen.
  - Het kan een paar minuten duren voordat er een verbinding tussen de Soundbar en de HUB is gemaakt.
  - Er klinkt een kort geluidssignaal op het moment dat de verbinding tot stand is gebracht.

**5.** Sluit uw smart-apparaat aan op uw Wi-Fi-netwerk. (De HUB en het smartapparaat moeten met dezelfde router verbonden zijn.)

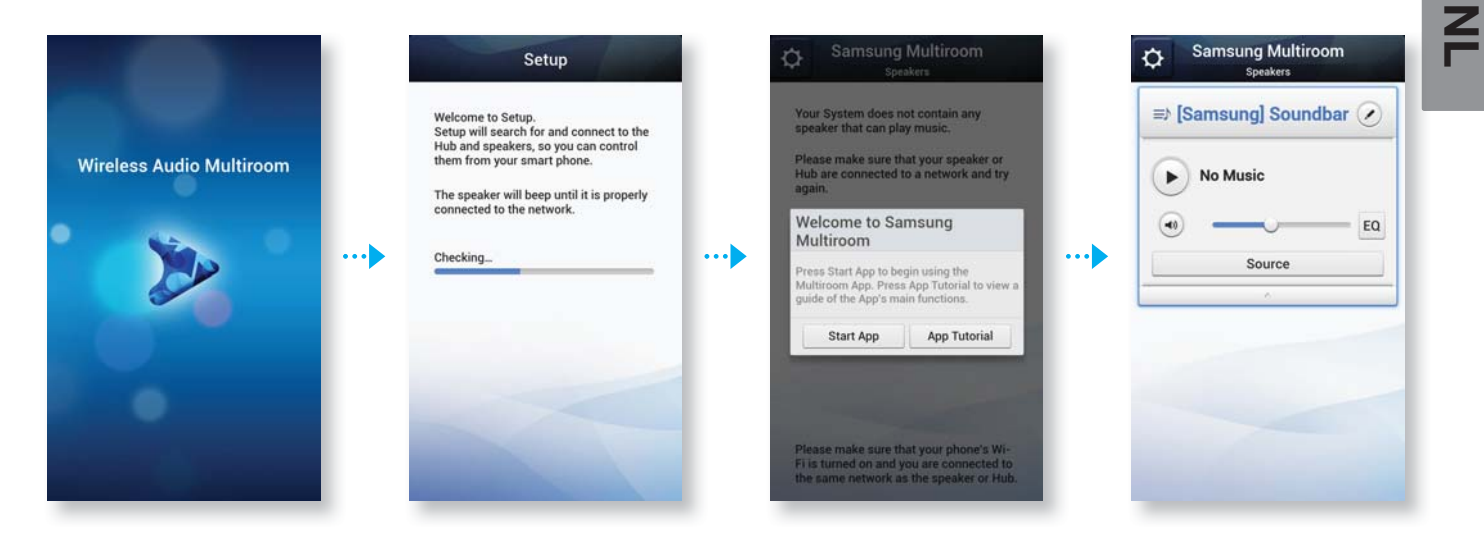

6. Als de automatische configuratie mislukt, voert u de app nogmaals uit en volgt u de aanwijzingen van de app op uw apparaat om verbinding te maken tussen de Soundbar en de HUB.

| Setup                                                                                                    | Setup                                                                                                    | Samsung Multiroom                                                                                                    |     | Samsung Multiroom<br>Speakers |
|----------------------------------------------------------------------------------------------------|----------------------------------------------------------------------------------------------------|----------------------------------------------------------------------------------------------------|-----|-------------------------------|
| The Hub and speakers cannot be<br>found. Please choose one of the<br>following options:<br>I have a Hub<br>I don't have a Hub                                     | Welcome to Setup.<br>Setup will search for and connect to the<br>Hub and speakers, so you can control<br>them from your smart phone.<br>The speaker will beep until it is properly<br>connected to the network. | Your System does not contain any<br>speaker that can play music.<br>Please make sure that your speaker or<br>Hub are connected to a network and try<br>again.<br>Welcome to Samsung          |     | ⇒ [Samsung] Soundbar ⊘        |
| Select Wi-Fi<br>Select the Wi-Fi network that the Hub<br>is connected to. Please make sure<br>that connect the Hub to the wireless<br>router using the LAN cable. | <br>Checking_                                                                                                    | <br>Multiroom         Press Start App to begin using the         Multiroom App. Press App Totorial to view a         guide of the App's main functions.         Start App       App Tutorial | ••• | Source                        |
| Guide Wi-Fi Retry                                                                                                    |                                                                                                    | Please make sure that your phone's Wi-<br>Fi is turned on and you are connected to<br>the same network as the speaker or Hub.                                                                |     |                               |

• Nadat de koppeling is voltooid, verschijnt het scherm om de naam van de Soundbar in te stellen. Wijzig de naam of voer een naam van uw eigen keus in.

# EEN HUB TOEVOEGEN

De koppeling tussen een Soundbar en een HUB slaagt mogelijk niet als de Soundbar en HUB zich te ver van elkaar of op verschillende etages bevinden.

In dergelijke gevallen kunt u twee HUBS aan elkaar koppelen door de Repeater-modus voor de tweede HUB in te schakelen. De extra HUB versterkt het signaal en stelt u in staat om de Soundbar aan de dichtstbijzijnde HUB te koppelen.

- Zet de HUB die is verbonden met de draadloze router in de koppelingsmodus door de toets SPK ADD op het apparaat 1 seconde ingedrukt te houden.
- Steek de stekker van de nieuwe HUB die u gebruikt als uitbreiding in het stopcontact en houdt de toets SPK ADD 10 seconden lang ingedrukt.
- **3.** De LED-lampjes op de zojuist toegevoegde HUB gaan aan en uit en het apparaat schakelt naar de Repeater-modus.

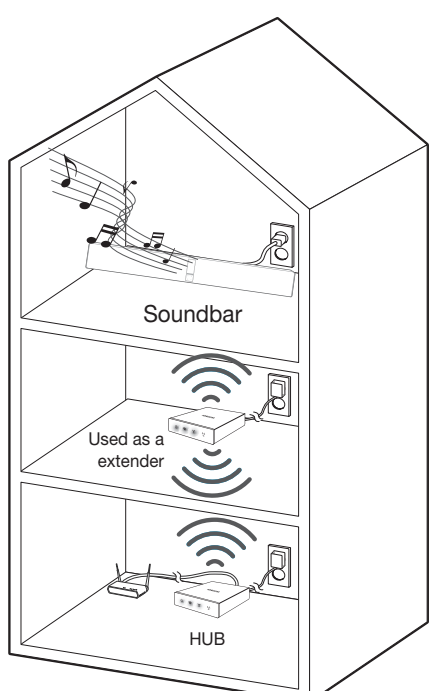

- **4.** Zodra er een verbinding tussen de twee HUBS tot stand is gebracht, stopt het indicatielampje op de toegevoegde HUB ( **?**) met knipperen.
  - Als uw smartapparaat niet via een Wi-Fi-verbinding is verbonden met de draadloze router, wordt de Soundbar niet vermeld in de app Samsung Multiroom.
  - Plaats de HUB die zich in de Repeater-modus bevindt, op een geschikte plaats tussen de Soundbar en de HUB die is verbonden met de draadloze router.
  - U kunt slechts voor één HUB de Repeater-modus inschakelen.

# **DE SOUNDBAR VERPLAATSEN**

Raadpleeg de onderstaande tabel als u de Soundbar wilt verplaatsen.

| Draadloze<br>Router<br>HUB | Als u de Soundbar wilt<br>aansluiten op de bestaande<br>draadloze router. | Als u de Soundbar wilt<br>aansluiten op een andere<br>draadloze router.                                                                                                    |  |
|----------------------------|---------------------------------------------------------------------------|----------------------------------------------------------------------------------------------------|--|
| Zonder HUB                 |                                                                           | Schakel de Soundbar uit, verplaats<br>deze en breng een nieuwe verbinding<br>tot stand zoals beschreven in de<br>installatie-instructies op pagina 33~39.                                                       |  |
| Met HUB                    | deze en schakel de Soundbar, verplaats<br>weer in.                        | Sluit een LAN-kabel aan tussen de<br>HUB en de nieuwe draadloze router,<br>schakel de HUB in en volg de stap<br>"Een extra Soundbar aansluiten op<br>een HUB die is verbonden met een<br>Soundbar" (pagina 36). |  |

## **DE APP SAMSUNG MULTIROOM GEBRUIKEN**

#### ► De naam van een verbonden Soundbar wijzigen

U kunt de naam wijzigen van een Soundbar die met uw netwerk is verbonden.

 Druk op en gebruik vervolgens het toetsenbord om een naam op te geven. Wanneer u klaart bent, selecteert u **Done**.

| Samsung Multiroom   | ¢ \$   |
|---------------------|--------|
| Samsung] Soundbar   | ≡) [Sa |
| No Music            | €      |
| • • EQ              | •      |
| Source              |        |
| ×                   |        |
| 1 2 3 4 5 6 7 8 9 0 |        |
| qwertyuiop          |        |
| asd fghjkl          |        |
| 🕇 z x c v b n m 4   |        |
| Sym 🕅 🙀 🛄 . Done    |        |
|                     |        |

| Samsung Multiroom   |     |
|---------------------|-----|
| ⇒ [Samsung] Soundba | r 📀 |
| No Music            |     |
| •                   | EQ  |
| Source              |     |
| - ×.                |     |
|                     |     |
|                     |     |
|                     |     |
|                     |     |
|                     |     |

#### ► Naar een andere ingangsbron schakelen

U kunt naar een andere ingangsbron schakelen.

- 1. Druk op de knop Source in het scherm Speaker List.
- **2.** Selecteer een bron in de lijst van bronnen die verschijnt.

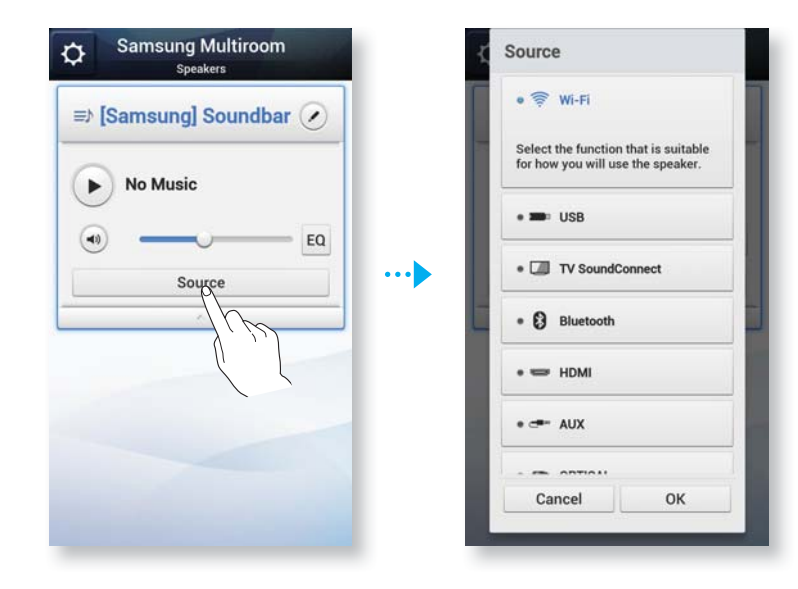

#### ► De volgorde van de vermelde Soundbar wijzigen

Deze functie is beschikbaar als u meerdere Soundbars hebt toegevoegd.

**1.** Sleep de wan de Soundbar die u wilt verplaatsen, omhoog of omlaag.

| Samsung Multiroom<br>Speakers | Samsung Multiroom<br>Speakers | Samsung Multiroom<br>Speakers |
|-------------------------------|-------------------------------|-------------------------------|
| ⇒ [Samsung] N T               | ⇒ [Samsung] M℃                | ⇒ [Samsung] M7                |
| No Music                      | No Music                      | ⇒) [Samsung] M7               |
| Group Source EQ ····          | Group Source EQ               | No Music                      |
| ⇒ [Samsung] M7                | ⇒ [Samsung] M7 🕐              | Group Source EQ               |
|                               |                               |                               |
|                               |                               |                               |

## Soundbars groeperen

U kunt de verschillende Soundbars die aan de app zijn gekoppeld, groeperen en dezelfde muziek afspelen op alle verbonden Soundbars in dezelfde groep. Deze functie is alleen beschikbaar als u meerdere Soundbars hebt toegevoegd.

1. Druk op de knop Group in het scherm Speaker List.

| ⇒ [Samsung] M7  |  |
|-----------------|--|
| No Music        |  |
| •               |  |
| Group Source EQ |  |
|                 |  |
|                 |  |
|                 |  |
|                 |  |

2. Selecteer de Soundbars die u wilt groeperen in de lijst die verschijnt.

Z

3. Wanneer u klaart bent, selecteert u Done.

| New Crown                                        |              |  |
|--------------------------------------------------|--------------|--|
| <br>New Group                                    | ■ New Group  |  |
| <br>Create a new group.<br>Choose some speakers. | No Music     |  |
| <br>Select All                                   | • Stereo     |  |
| <br>V [Samsung] M7                               | [Samsung] M7 |  |
| <br>ISameunal M7                                 |              |  |
|                                                  | 10 1117      |  |
|                                                  | [Samsung] M7 |  |
| <br>                                             |              |  |
| <br>-                                            | Ungroup      |  |
| <br>Cancel Done                                  |              |  |
|                                                  |              |  |
|                                                  |              |  |
|                                                  |              |  |

- De functie Group Play is niet beschikbaar voor Bluetooth-, NFC-, TV SoundConnect- en AUX IN-verbindingen.
- U kunt een Soundbar niet aan meer dan één groep toewijzen.
- Wanneer u Room Speaker-modellen opneemt in de groepering, moet u ze bijwerken met de nieuwste firmware.

#### De naam van een groep wijzigen

U kunt de naam van een groep Soundbars wijzigen.

 Druk op 
 en gebruik het toetsenbord om een naam voor de groep op te geven. Wanneer u klaart bent, selecteert u **Done**.

| Samsung Multiroom<br><sub>Speakers</sub> | Samsung Multiroom<br>Speakers |
|------------------------------------------|-------------------------------|
| Downstairs                               | ⇒ Downstairs                  |
| Bed Room<br>Kitchen<br>Library           | No Music     stereo           |
| [Samsung] M7                             | (Samsung) M7                  |
| 1 2 3 4 5 6 7 8 9 0                      | [Samsung] M7                  |
| qwertyuiop                               |                               |
| asdfghjkl                                | Ungroup                       |
| 🕇 z x c v b n m 🔩                        | ~                             |
| Sym 🥳 🙀 🛄 Done                           |                               |
| ) (m                                     | )                             |

### ► Een nummer afspelen

- 1. Druk op ⇒.
- 2. Selecteer My Phone.
- **3.** Selecteer het gewenste nummer in de lijst die verschijnt. Het nummer wordt afgespeeld.

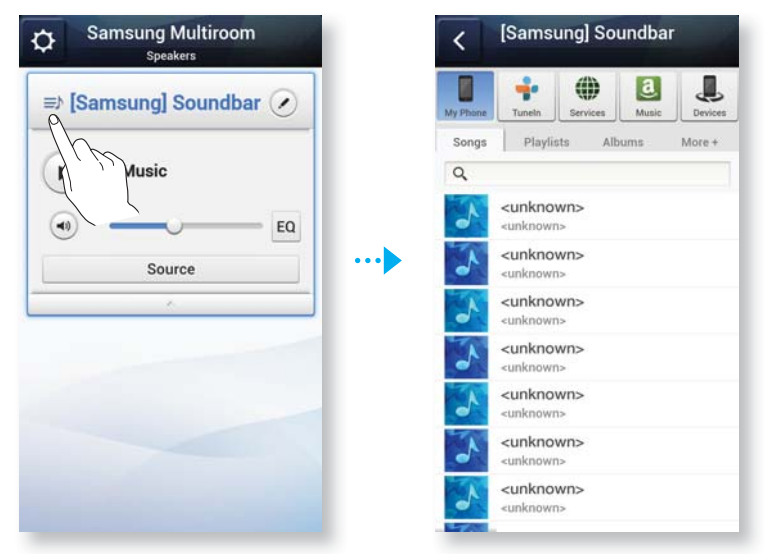

#### Nummers sorteren

U kunt een lijst van nummers bekijken en sorteren op uw smart-apparaat door een of meer van de tabs op het scherm My Music te selecteren.

- Songs : Toont een lijst met de muziek die opgeslagen op het smartapparaat.
- **Playlists** : Toont een lijst met de muziek die opgeslagen op het smartapparaat, gesorteerd per afspeellijst.
- Albums : Toont een lijst met de muziek die is opgeslagen op het smartapparaat, gesorteerd per album.
- More + : Toont een lijst met de muziek die is opgeslagen op het smartapparaat, gesorteerd per artiest en genre.

#### Nummers toevoegen aan een afspeellijst

 Blijf het gewenste bestand aanraken en sleep het naar de standaardafspeellijst. Het nummer wordt toegevoegd aan de map voor de standaardafspeellijst.

| (peakers | [Samsung] M<br>Browser | 17 My Music         |
|----------|------------------------|---------------------|
| Songs    | A Fol                  | Default<br>Playlist |
| ٩        | à                      | (M)                 |
| A        | (                      |                     |
| J B      |                        |                     |
| <b>C</b> |                        |                     |
|          |                        |                     |
| J E      |                        |                     |
| J F      |                        |                     |
| G        |                        |                     |

Z

2. Veeg met uw vinger van rechts naar links over het scherm om **My Music** te verplaatsen. De standaardafspeellijst wordt weergegeven.

| Samsung] M7     Browser My Music >                                   | Speakers | Samsu                    | Ing] M7<br>My Music |
|----------------------------------------------------------------------|----------|--------------------------|---------------------|
|                                                                      | Cr       | reate PlayList           | Delete Playlist     |
| y Phone Tuneln Services Music Devices<br>Songs Albums Folders More + |          | Default Playl<br>2 songs | ist                 |
|                                                                      |          |                          |                     |
|                                                                      |          |                          |                     |
| J D<br>D                                                             |          |                          |                     |
| J E E                                                                |          |                          |                     |
| E                                                                    |          |                          |                     |
| F                                                                    |          |                          |                     |

#### ► Een afspeellijst maken

1. Druk op de knop **MENU** op uw smartapparaat en selecteer **Select item**.

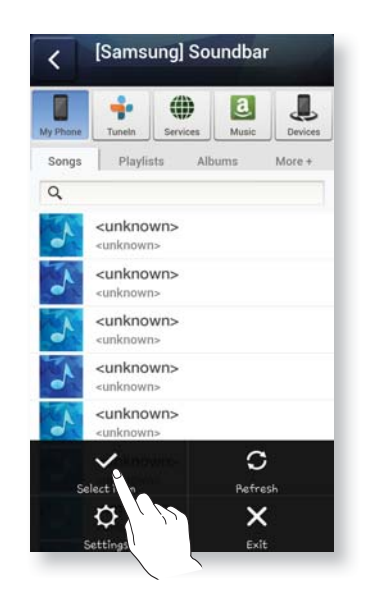

 Selecteer de gewenste nummers. Wanneer u klaar bent, selecteert u Add to My Music en vervolgens Create Playlist.

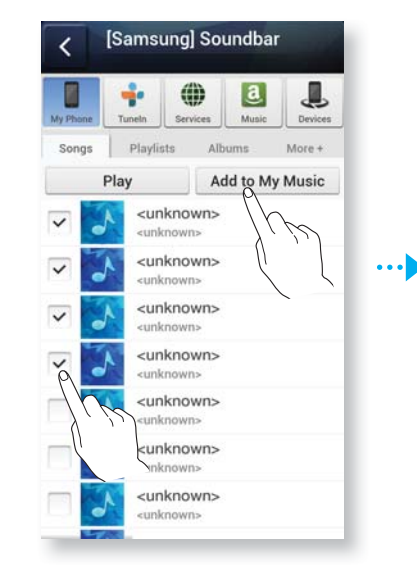

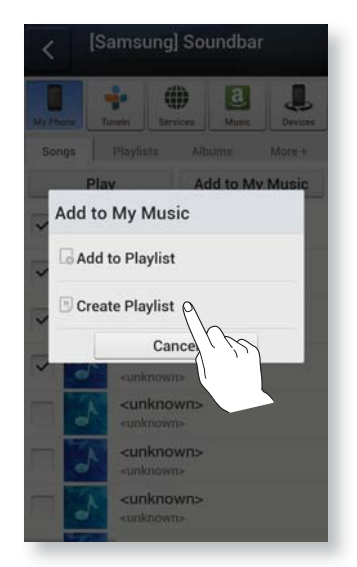

**3.** Geef een naam voor de afspeellijst op en selecteer vervolgens **Done**.

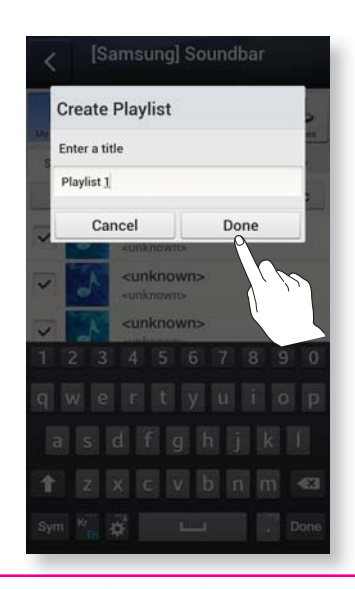

Veeg met u vinger van rechts naar links over het scherm om My Phone te verplaatsen.
De gemaakte afspeellijst wordt afgespeeld.

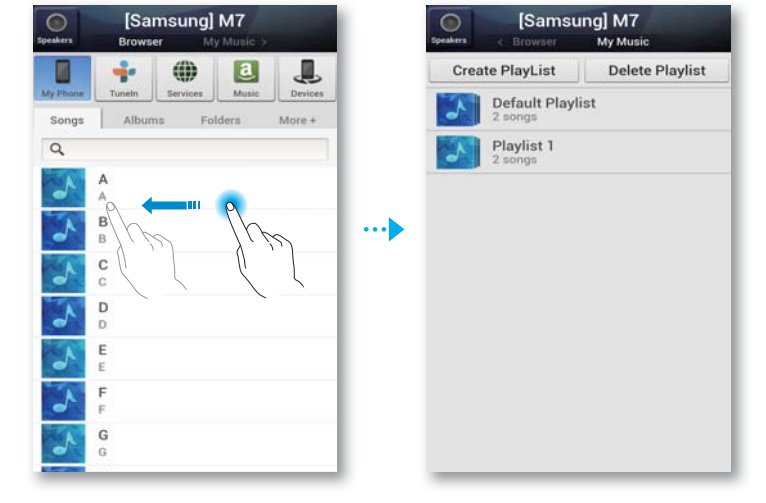

## ► Naar een radiostation luisteren

- 1. Selecteer **Tunein**. Het scherm **Tunein** wordt weergegeven en bevat de volgende tabbladen:
  - **Favorites** : Hier worden 3 standaard radiostations vermeld.
  - **Browse** : Hier worden alle ondersteunde internetradiostations vermeld.
  - **Search** : Hier kunt u zoeken naar een gewenst internetstation door invoer via het toetsenbord.
- 2. Selecteer het gewenste radiostation in de lijst die wordt weergegeven. Het geselecteerde radiostation wordt afgespeeld.

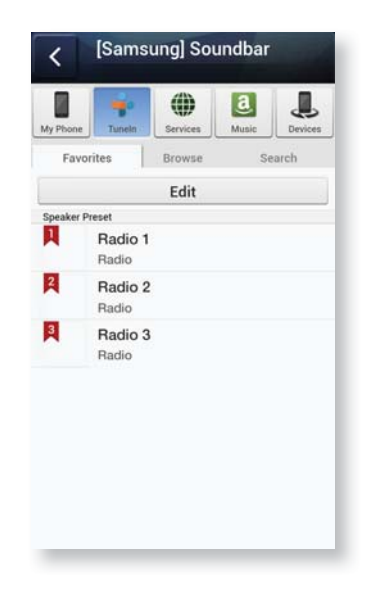

#### Eigen voorkeuzestations instellen

U kunt een station toevoegen aan de lijst My Preset zodat u het station snel kunt vinden. **1.** Zoek naar het gewenste radiostation met behulp van het menu **Browse**.

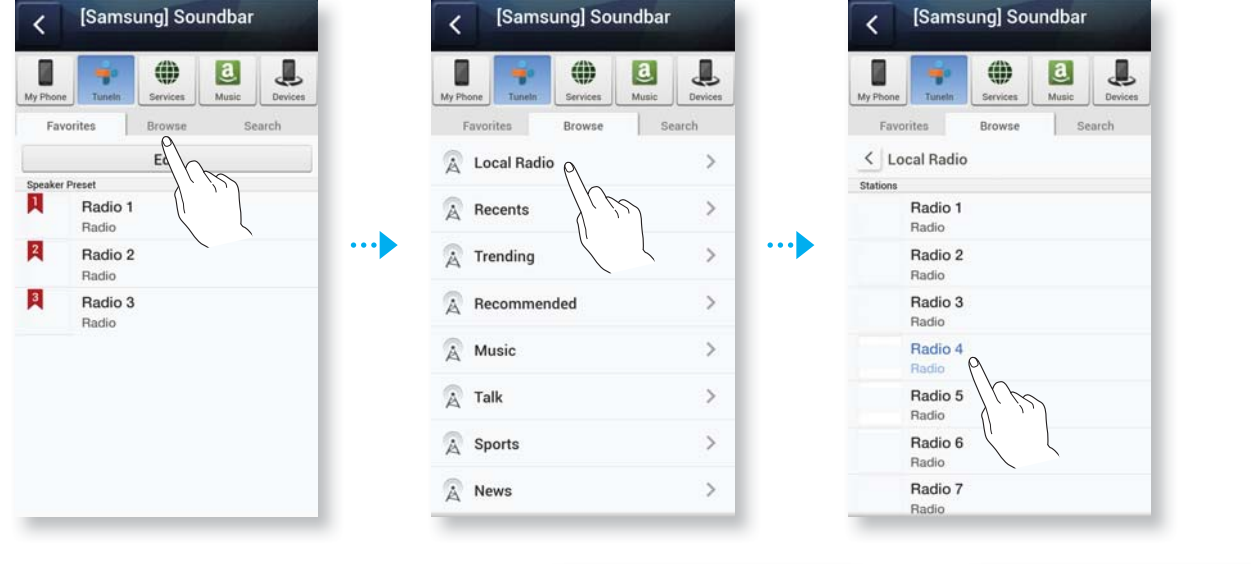

 Selecteer een station in de radioafspeellijst om de voorpagina van het geselecteerde radiostation weer te geven.
 Raak ♥ en selecteer Save.

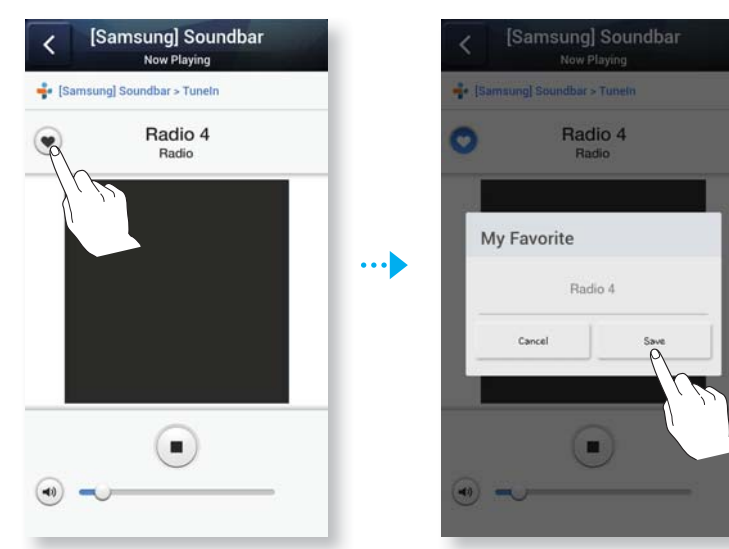

**3.** Het geselecteerde radiostation wordt toegevoegd aan de lijst My Preset.

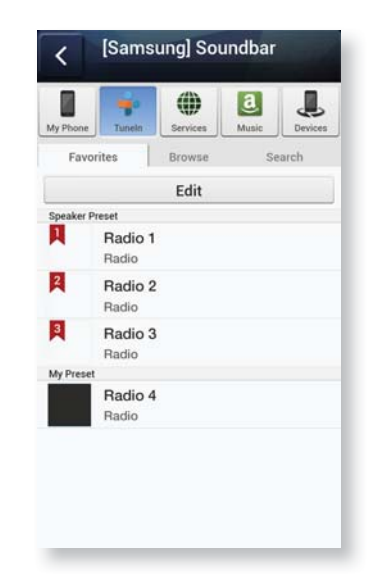

## Standaard radiostations instellen in Speaker Preset

Telkens wanneer u de knop to p het bovenpaneel van de Soundbar indrukt, schakelt de Soundbar naar een standaard internetradiostation.

U kunt de willekeurig geselecteerde internetradiostations als volgt vervangen door uw eigen internetradiostations:

1. Druk op de knop Edit om het bewerkingsvak te openen. Sleep ..... voor elke selectie naar Speaker Preset en selecteer Done.

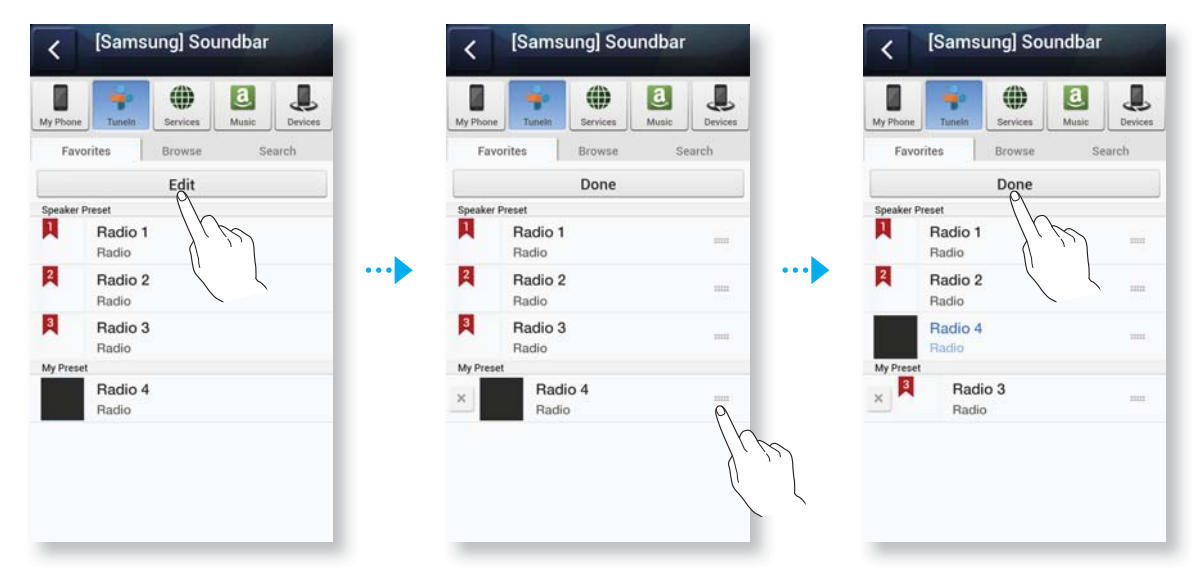

 Als u op de knop drukt en vervolgens de app uitvoert terwijl u naar een internetradiostation luistert, schakelt de app automatisch naar de pagina voor het bewerken van radiostations.

#### ► Een radiostation zoeken

- 1. Selecteer TuneIn. Het venster TuneIn wordt weergegeven.
- 2. Selecteer **Search** om het gewenste radiostation te zoeken. Raak het zoekvak aan voer de naam of afkorting van het radiostation in dat met behulp van het toetsenbord wilt zoeken.

## Muziek van inhoudsproviders afspelen

- 1. Selecteer Services.
- **2.** U kunt muziek van inhoudsproviders afspelen.

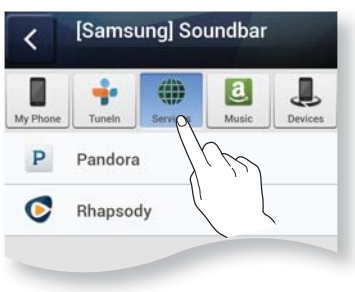

- ices worden aangeboden kan variëren, afhankelijk van uw regio
- Welke inhoudsservices worden aangeboden kan variëren, afhankelijk van uw regio of fabrikant.
- Het is mogelijk dat u zich niet via uw smartapparaat voor een bepaalde service kunt aanmelden. Als u een betaalde service wilt gebruiken, moet u eerst een abonnement op de dienst nemen op uw computer.

## ► Muziek afspelen via de Amazon-cloudspeler

- 1. Selecteer Music.
- **2.** U kunt muziek afspelen vanuit de Amazon-cloudspeler.

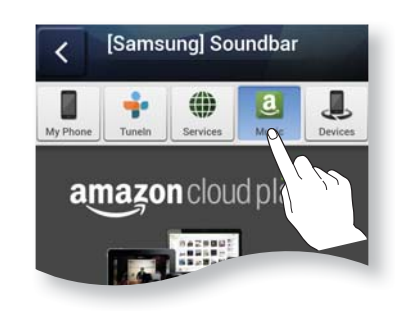

#### Muziek afspelen via een geselecteerd apparaat

Er wordt een lijst weergegeven van de apparaten die met uw draadloze router zijn verbonden.

- U kunt de muziek die is opgeslagen op apparaten die zijn verbonden met uw lokale netwerk afspelen met behulp van het menu Devices van de Soundbar.
- 1. Selecteer Devices.
- 2. Selecteer het gewenste apparaat.
- **3.** U kunt via het geselecteerde apparaat muziek afspelen op de Soundbar.

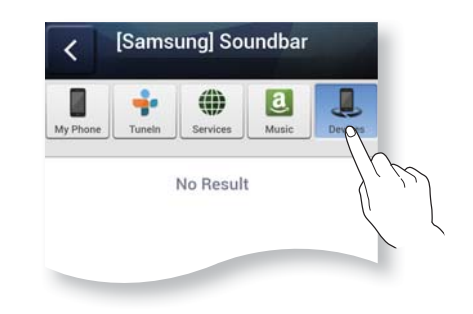

## HET INSTELLINGENMENU VOOR MULTIROOM GEBRUIKEN

1. Druk op de knop **MENU** op uw smartapparaat en selecteer **Settings**.

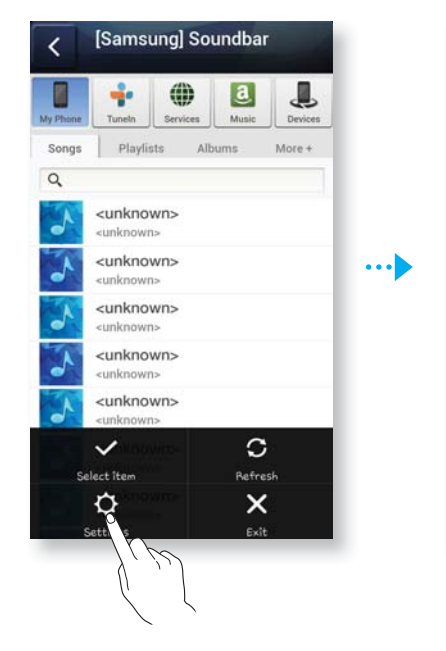

| Settings         | Close          |
|------------------|----------------|
| Guide            |                |
| App Tutorial     | >              |
| Coach Mark       | Disable Enable |
| Services         |                |
| Amazon Music     | >              |
| Pandora          | >              |
| Rhapsody         | >              |
| Tuneln Radio     | >              |
| Speaker Settings |                |
| Add Speaker      | >              |
| Front LED        | >              |

## ► Guide

#### App tutorial

Selecteer App Tutorial voor meer informatie over het gebruik van de app.

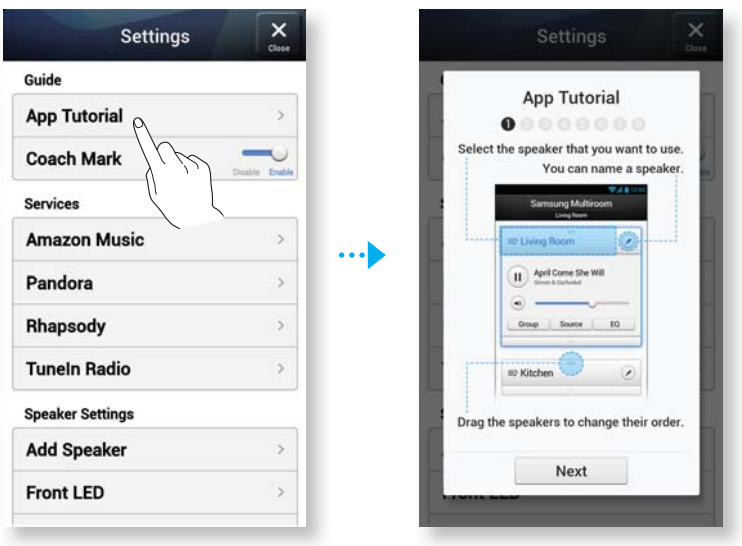

#### **Coach Mark**

- **Disable** : De helptekst wordt niet weergegeven.
- **Enable** : de app geeft Help-tekst weer terwijl u door de schermen bladert.

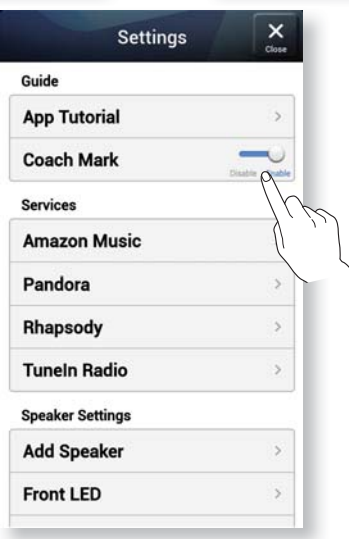

#### ► Service

#### Amazon Music, Pandora, Rhapsody

Hier wordt een lijst van beschikbare services weergegeven.

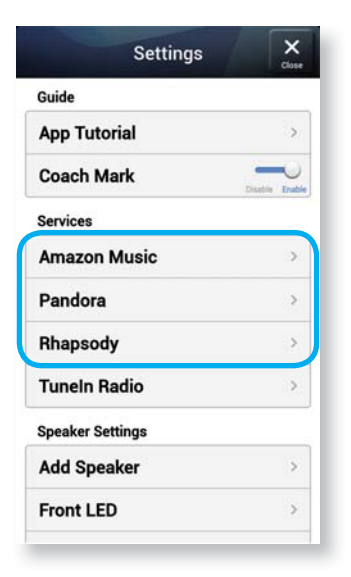

#### **TuneIn Radio**

Biedt toegang tot Tuneln Radio.

| Settings         | Close          | Tuneln Radio                                                                |
|------------------|----------------|-----------------------------------------------------------------------------|
| Guide            |                | Log in TuneIn to use TuneIn music<br>If you don't register yet, select "Joi |
| App Tutorial     | >              | Tuneln*                                                                     |
| Coach Mark       |                | Username                                                                    |
|                  | Disable Enable | Password                                                                    |
| Services         |                | Login                                                                       |
| Amazon Music     | <u>&gt;</u>    | Join TuneIn                                                                 |
| Pandora          | >              |                                                                             |
| Rhapsody         | >              |                                                                             |
| Tuneln Radio     | >              |                                                                             |
| Speaker Settings |                |                                                                             |
| Add Speaker      | >              |                                                                             |
| Front   FD       | >              |                                                                             |

## Speaker Settings

#### **Add Speaker**

Hiermee kunt u een of meer Soundbars aan de app toevoegen en via een of meer aangesloten Soundbars genieten van de muziek die op uw smartapparaat is opgeslagen.

| Settings                | Close | Add Speaker                                    |
|-------------------------|-------|------------------------------------------------|
| aker Settings           |       |                                                |
| d Speaker <sub>P\</sub> | >     | Please choose one of the following<br>options: |
| nt LED                  | >     | I have a Hub:                                  |
|                         |       | New Speaker                                    |
| nd Feedback             | 2     | Existing Speaker                               |
| tware Auto Update       | >     |                                                |
|                         |       | I don't have a Hub:                            |
| <b>L</b>                |       | Single Speaker Setup                           |
| m                       | >     |                                                |
| p Timer                 | >     |                                                |
| oort                    |       |                                                |
| vice ID                 | >     |                                                |
| ntact Samsung           | >     | Cancel Next                                    |

#### Sound Feedback

- **Disable** : de geluidssignalen uitschakelen.
- **Enable** : de geluidssignalen inschakelen.

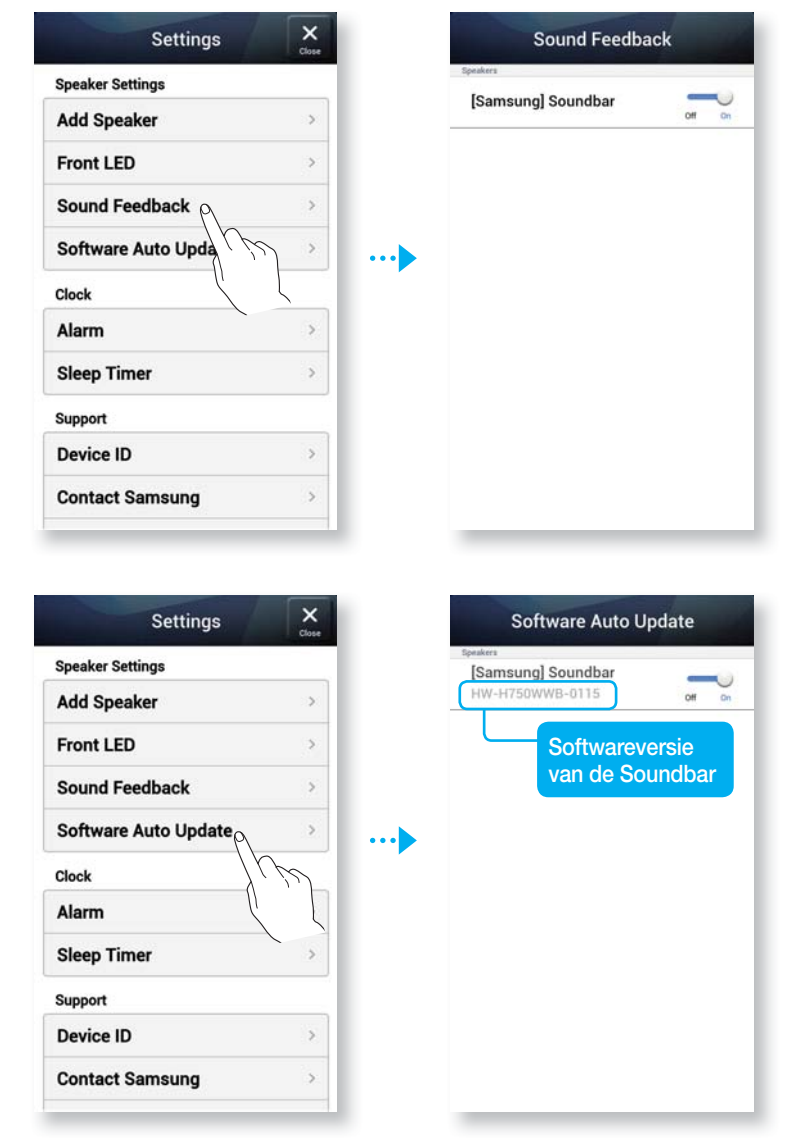

#### Speaker Auto Update

Hiermee kunt u de huidige versie van de Soundbar-software weergeven en automatische updates in- en uitschakelen.

- **On** : De software wordt automatisch bijgewerkt wanneer nieuwe firmware wordt gepubliceerd.
- **Off** : De automatische updatefunctie wordt uitgeschakeld.

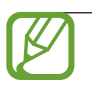

- De automatische updatefunctie is beschikbaar wanneer uw Soundbar is verbonden met een netwerk en de functie Speaker Auto Update is ingesteld op On.
- U wordt met klem aangeraden om de optie **Software Auto Update** voor alle Soundbars in te stelle op **On**. Als u verschillende versies van de Soundbarsoftware gebruikt voor gekoppelde Soundbars, kunnen er problemen optreden met de netwerkfuncties (zoals Group Play en Ear to Hear) als gevolg van incompatibiliteitskwesties.
- Voer voor elke Soundbar met een verouderde versie van de software de volgende handelingen uit:
  - 1) Stel de instelling Software Auto Update in op On.
  - Houd de toets ( ) op de afstandsbediening minimaal 5 seconden ingedrukt. De Soundbar wordt uitgeschakeld en weer ingeschakeld om de software automatisch bij te werken.

#### Clock

#### Alarm

Hiermee stelt u de wekker in.

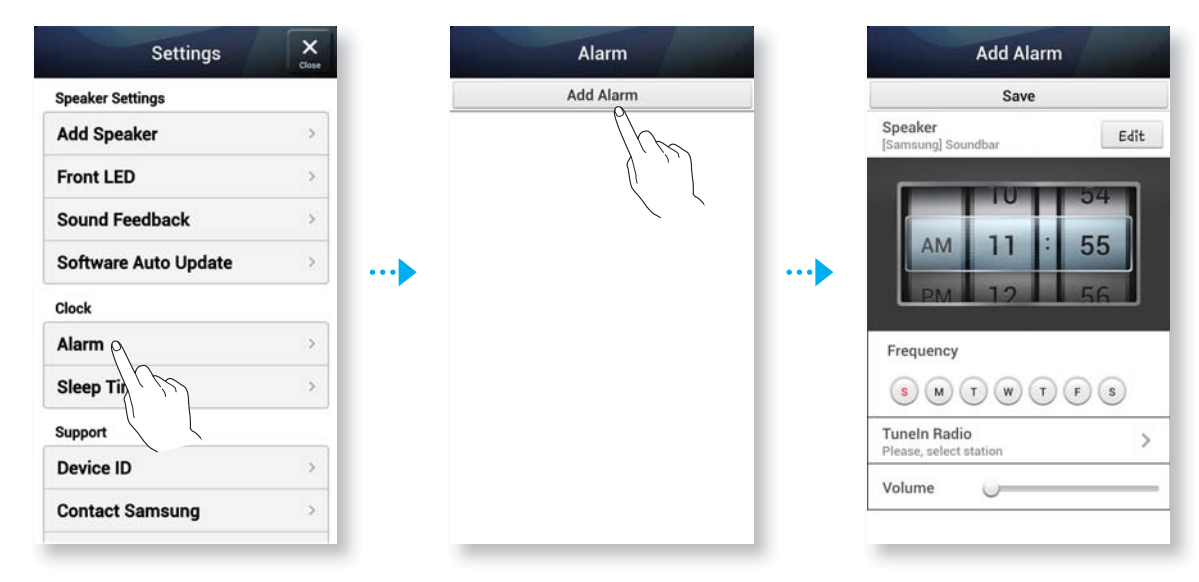

#### **Sleep Timer**

Hiermee stelt u de uitschakeltimer in.

| Settings             | Close |     | Sleep Timer        |     | [Samsung] Soundbar |
|----------------------|-------|-----|--------------------|-----|--------------------|
| Speaker Settings     |       |     | Speakers           | -"  | <br>Off On         |
| Add Speaker          | >     |     | [Samsung] Soundbar | 011 |                    |
| Front LED            | >     |     |                    |     | <br>14             |
| Sound Feedback       | >     |     |                    |     | <br>15 : min       |
| Software Auto Update | >     |     |                    |     | <br>16             |
| Clock                |       | · · |                    |     |                    |
| Alarm                | >     |     |                    |     |                    |
| Sleep Timer          | >     |     |                    |     |                    |
| Support              |       |     |                    |     |                    |
| Device ID            | >     |     |                    |     |                    |
| Contact Samsung      | >     |     |                    |     | Start              |

#### Support

#### **Device ID**

Hiermee kunt u de Device ID controleren.

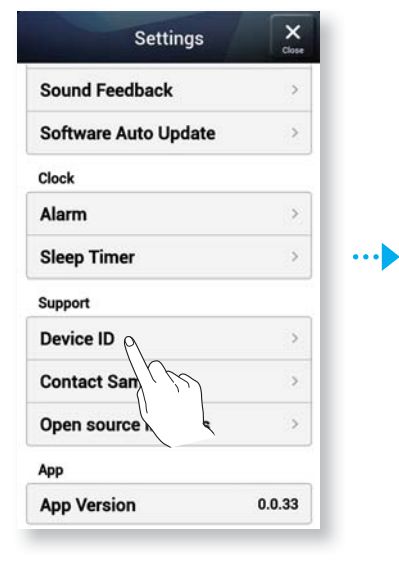

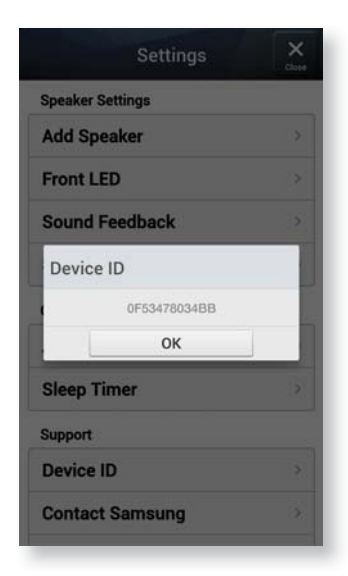

#### **Contact Samsung**

Hier vindt u een koppeling naar de Samsung-website.

| Settings                     | Close  | Settings                                                        |  |
|------------------------------|--------|-----------------------------------------------------------------|--|
| Sound Feedback               | >      | Speaker Settings                                                |  |
| Software Auto Update         | >      | Add Speaker                                                     |  |
| Clock                        |        | Front I FD                                                      |  |
| Alarm                        | >      | Contact Samsung                                                 |  |
| Sleep Timer                  | >      | Web Site: Visit<br>www.samsung.com, then<br>select your country |  |
| Support                      |        | You can find the latest phone<br>number for our call center on  |  |
| Device ID                    | >      | the website                                                     |  |
| Contact Samsung <sub>P</sub> | >      | ОК                                                              |  |
| Open source license          | 2 >    | Support                                                         |  |
| App                          |        | Device ID                                                       |  |
| App Version                  | 0.0.33 | Contact Samsung                                                 |  |

### Open source licenses

Hier kunt u de opensourcelicenties bekijken.

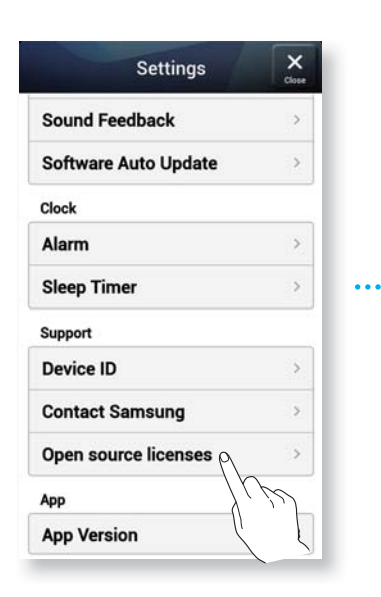

#### **Open source licenses** To send inquiries and requests for question sources, contact Samsung via Email (oss.r ins regarding oper

Z

ther details of the Open Sourc Loom, where the relevant info r, Link Mate manual file, icenses, visit ation is on the W Apache License, Version 2,0 Foundation Projects People Get Involved Download Support Apache Home >> Licenses

Apache License, Version 2,0 January 2004 http://www.apache.org/licenses/

TERMS AND CONDITIONS FOR USE, REPRODUCTION, AND DISTRIBUTION

#### App Version

Hier kunt u de app-versie bekijken.

| Settings             | Clos   |
|----------------------|--------|
| Sound Feedback       | >      |
| Software Auto Update | >      |
| Clock                |        |
| Alarm                | >      |
| Sleep Timer          | >      |
| Support              |        |
| Device ID            | >      |
| Contact Samsung      | >      |
| Open source licenses | >      |
| Арр                  |        |
| App Version          | 0.0.33 |

#### PROBLEMEN OPLOSSEN

Γ

# PROBLEMEN OPLOSSEN

Controleer het volgende voordat u contact met ons opneemt.

| Het apparaat wordt niet ingeschakeld                                                                                                    |                                                                                                    |
|----------------------------------------------------------------------------------------------------|----------------------------------------------------------------------------------------------------|
| <ul> <li>Is de stekker aangesloten op het<br/>stopcontact?</li> </ul>                                                                                                    | $\rightarrow$ Sluit de stekker aan op het stopcontact.                                                                                                    |
| Een functie werkt niet als de knop wo                                                                                                    | rdt ingedrukt.                                                                                                    |
| • Is er statische elektriciteit in de lucht?                                                                                                    | → Haal de stekker uit het stopcontact en sluit deze opnieuw aan.                                                                                                    |
| Ik hoor geen geluid.                                                                                                    |                                                                                                    |
| • Is de functie voor geluid dempen aan?                                                                                                    | → Druk op de toets Mute om de functie uit te schakelen.                                                                                                    |
| • Is het volume minimaal?                                                                                                    | → Het Volume aanpassen.                                                                                                    |
| Afstandsbediening werkt niet.                                                                                                    |                                                                                                    |
| • Zijn de batterijen leeg?                                                                                                    | → Plaats nieuwe batterijen.                                                                                                    |
| <ul> <li>Is de afstand tussen de<br/>afstandsbediening en de speler niet te<br/>groot?</li> </ul>                                                                                                    | → Ga dichter naar de eenheid.                                                                                                    |
| De TV SoundConnect (TV-koppeling)                                                                                                    | verkt niet.                                                                                                    |
| <ul> <li>Ondersteunt uw TV de functie TV<br/>SoundConnect?</li> <li>Gebruikt u de laatste versie van uw<br/>TV-firmware?</li> <li>Is er een fout opgetreden tijdens de<br/>koppeling?</li> <li>Reset de TV-Modus en maak opnieuw<br/>een verbinding</li> </ul> | <ul> <li>→ TV SoundConnect wordt ondersteund<br/>op bepaalde Samsung-TV's die na 2012<br/>op de markt zijn gekomen. Controleer of<br/>uw televisie TV SoundConnect<br/>ondersteunt.</li> <li>→ Update uw TV met de nieuwste<br/>firmware.</li> <li>→ Neem contact op met de klantenservice<br/>van Samsung.</li> <li>→ Houd de knop ►II gedurende</li> </ul> |
|                                                                                                    | TV SoundConnect te resetten.                                                                                                    |
| De rode LED op de subwoofer knippe<br>geen geluid.                                                                                                    | rt en de subwoofer produceert                                                                                                    |
| Uw subwoofer heeft mogelijk geen                                                                                                    | $\rightarrow$ Probeer uw subwoofer opnieuw te                                                                                                    |

| Uw subwooter neett mogelijk geen     | $\rightarrow$ Probeer uw subwooter opnieuw te |
|--------------------------------------|-----------------------------------------------|
| verbinding met het hoofdapparaat van | verbinden. (Zie pagina 13)                    |
| het product.                         |                                               |

NL

| De subwoofer dreunt en trilt waarneembaar.                                                                                                    |                                                                                                    |  |  |  |  |  |  |
|----------------------------------------------------------------------------------------------------|----------------------------------------------------------------------------------------------------|--|--|--|--|--|--|
| <ul> <li>Probeer de vibratie van uw subwoofer<br/>aan te passen.</li> </ul>                                                                                                    | → Druk op de toets WOOFER op de<br>afstandsbediening om de waarde aan te<br>passen (tussen SW-6 en SW+6).                                                                                                    |  |  |  |  |  |  |
| De HUB werkt niet goed                                                                                                    |                                                                                                    |  |  |  |  |  |  |
| <ul> <li>Zit de stekker van de HUB in het<br/>stopcontact?</li> <li>Is de LAN-kabel goed aangesloten op de<br/>draadloze router en de HUB?</li> <li>Geven de indicatoren aan de voorzijde<br/>van de HUB op het moment dat de<br/>stekker in het stopcontact zit aan dat de<br/>HUB naar behoren werkt?</li> </ul> | <ul> <li>→ Steek de stekker van de HUB in het stopcontact.</li> <li>→ Sluit een LAN-kabel op de Ethernet switch aan de achterkant van de HUB en op uw draadloze router aan.</li> <li>→ Reset de HUB.</li> <li>→ Als u problemen ondervindt bij het maken van een verbinding tussen de HUB en Soundbar, verplaatst u de Soundbar, zodat de Soundbar zich dichter bij de draadloze router of HUB bevindt.</li> </ul>                                                                                                    |  |  |  |  |  |  |
| De Soundbar werkt niet goed                                                                                                    |                                                                                                    |  |  |  |  |  |  |
| Zit de stekker van de Soundbar in het<br>stopcontact?                                                                                                    | <ul> <li>→ Controleer of de Wi-Fi-router die u gebruikt, is gecertificeerd voor Wi-Fi.</li> <li>→ Trek de stekker van de Soundbar uit het stopcontact, steek deze weer in het stopcontact en maak opnieuw verbinding met de router.</li> <li>→ Bij gebruik in combinatie met een HUB</li> <li>Controleer of het smart-apparaat en de HUB zijn aangesloten op hetzelfde Wi-Fi-netwerk.</li> <li>Controleer of de LED-lampjes op de HUB aangeven dat deze goed werkt.</li> <li>Als het probleem aanhoudt, reset u de HUB.</li> <li>Trek de stekker van het HUB uit het stopcontact en steek deze weer in het stopcontact. Trek vervolgens de stekker van de Soundbar uit het stopcontact en sluit deze vervolgens weer aan.</li> <li>Als u problemen ondervindt bij het maken van een verbinding tussen de HUB en Soundbar, verplaatst u de Soundbar, zodat de Soundbar zich dichter bij de draadloze router of HUB bevindt.</li> </ul> |  |  |  |  |  |  |

K

| Ik kan geen luidsprekers groeperen.                                          |                                                                                                    |  |  |  |  |
|------------------------------------------------------------------------------|----------------------------------------------------------------------------------------------------|--|--|--|--|
| <ul> <li>Is het product via Wi-Fi met het netwerk verbonden?</li> </ul>      | → Als het product met het netwerk is<br>verbonden via Bluetooth, NFC-<br>koppeling, TV SoundConnect of AUX IN,<br>kunt u de luidsprekers niet groeperen.                                                                                                    |  |  |  |  |
| De app werkt niet goed                                                       |                                                                                                    |  |  |  |  |
| <ul> <li>Treedt er een fout op tijdens het raadplegen van de app?</li> </ul> | <ul> <li>→ Controleer of uw smartapparaat compatibel is met de app.</li> <li>→ Controleer of u de nieuwste versie van de app gebruikt.</li> <li>→ Bij gebruik in combinatie met een HUB         <ul> <li>Controleer of het smart-apparaat en de HUB zijn verbonden met dezelfde router.</li> <li>Controleer of de LED-lampjes op de HUB aangeven dat deze goed werkt.</li> <li>Als u problemen ondervindt bij het maken van een verbinding tussen de HUB en Soundbar, zodat de Soundbar zich dichter bij de draadloze router of HUB bevindt.</li> </ul> </li> </ul> |  |  |  |  |

• Als het probleem zich blijft voordoen, neemt u contact op met het servicecentrum om een oplossing voor het probleem te vinden.

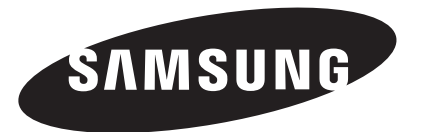

#### Contact SAMSUNG Wereldwijd

Wanneer u suggesties of vragen heeft met betrekking tot Samsung producten, verzoeken wij u contact op te nemen met de consumenten service- en informatie dienst van Samsung.

| Country            | Contact Centre 🕿                   | Web Site                                                                               | Country          | Contact Centre 🕿                     | Web Site                      |
|--------------------|------------------------------------|----------------------------------------------------------------------------------------|------------------|--------------------------------------|-------------------------------|
| AUSTRIA<br>BELGIUM | 0800 - SAMSUNG (0800 -             | www.samsung.com/at/support MONTENEGRO<br>www.samsung.com/be/support SLOVENIA           | MONTENEGRO       | 020 405 888                          | www.samsung.com/support       |
|                    | 7267864)                           |                                                                                        |                  | 080 697 267                          |                               |
|                    |                                    |                                                                                        | 090 726 786      | www.samsung.com/si/support           |                               |
|                    | 02-201-24-18                       |                                                                                        |                  | 0900-SAMSUNG (0900-7267864)          | www.samsung.com/nl/support    |
|                    |                                    | www.samsung.com/be_fr/support                                                          | INE I FIENLAINDO | (€ 0,10/Min)                         |                               |
|                    |                                    | (French)                                                                               | NORWAY           | 815 56480                            | www.samsung.com/no/support    |
| BOSNIA             | 051 331 999                        | www.samsung.com/support                                                                |                  | 0 801-172-678* lub +48 22            |                               |
| BULGARIA           | 07001 33 11 , sharing cost         | www.samsung.com/bg/support                                                             |                  | 607-93-33 **                         |                               |
| CROATIA            | 062 726 786                        | www.samsung.com/hr/support                                                             | POLAND           | * (całkowity koszt połączenia jak za | www.samsung.com/pl/support    |
| CZECH              | 800 - SAMSUNG (800-726786)         | www.samsung.com/cz/support<br>www.samsung.com/dk/support<br>www.samsung.com/fi/support |                  | 1 impuls według taryfy operatora     |                               |
| DENMARK            | 70 70 19 70                        |                                                                                        |                  | ** (koszt połaczenia według tarvfy   |                               |
|                    | 030-6227 515                       |                                                                                        |                  | operatora)                           |                               |
| FRANCE             |                                    | www.samsung.com/tr/support                                                             | PORTUGAL         | 808 20 7267                          | www.samsung.com/pt/support    |
|                    |                                    | www.samsung.com/de/support                                                             | ROMANIA          | 08008 SAMSUNG (08008 726             | www.samsung.com/ro/support    |
| GERMANY (*(<br>Fe  | 018067267864*                      |                                                                                        |                  | 7864) TOLL FREE No.                  |                               |
|                    | (*0,20 €/Anruf aus dem dt.         |                                                                                        | SERBIA           | 011 321 6899                         | www.samsung.com/rs/support    |
|                    | Festnetz, aus dem Mobilfunk        |                                                                                        | SLOVAKIA         | 0800 - SAMSUNG(0800-726 786)         | www.samsung.com/sk/support    |
|                    | max. 0,60 €/Anruf)                 |                                                                                        | SPAIN            | 0034902172678                        | www.samsung.com/es/support    |
|                    | 8009 4000 only from landline, toll |                                                                                        | SWEDEN           | 0771 726 7864 (SAMSUNG)              | www.samsung.com/se/support    |
| GIPHUS fr          | free                               | www.samsung.com/gr/support                                                             | SWITZERLAND      |                                      | www.samsung.com/ch/support    |
| GREECE             | 80111-SAMSUNG (80111 726           |                                                                                        |                  | 0848 726 78 64                       | (German)                      |
|                    | 7864) only from land line          |                                                                                        |                  | (0848-SAMSUNG)                       | www.samsung.com/ch_fr/support |
|                    | (+30) 210 6897691 from mobile      |                                                                                        |                  |                                      | (French)                      |
|                    | and land line                      |                                                                                        | U.K              | 0330 SAMSUNG (7267864)               | www.samsung.com/uk/support    |
| HUNGARY            | 0680SAMSUNG (0680-726-786)         | http://www.samsung.com/hu/<br>support                                                  | EIRE             | 0818 717100                          | www.samsung.com/ie/support    |
|                    | 0680PRFMIUM (0680-773-648)         |                                                                                        | LITHUANIA        | 8-800-77777                          | www.samsung.com/lt/support    |
| ITALIA             | 800-SAMSUNG (800,7267864)          | www.samsung.com/it/support                                                             | LATVIA           | 8000-7267                            | www.samsung.com/lv/support    |
| LUXEMBURG          | 261 03 710                         | www.samsung.com/support                                                                | ESTONIA          | 800-7267                             | www.samsung.com/ee/support    |

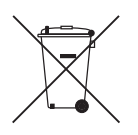

#### [Correcte behandeling van een gebruikte accu uit dit product]

## (Van toepassing in landen waar afval gescheiden wordt ingezameld)

Dit merkteken op de accu, handleiding of verpakking geeft aan dat de accu in dit product aan het einde van de levensduur niet samen met ander huishoudelijk afval mag worden weggegooid. De chemische symbolen Hg, Cd of Pb geven aan dat het kwik-, cadmium- of loodgehalte in de accu hoger is dan de referentieniveaus in de Richtlijn 2006/66/EC. Indien de gebruikte accu niet op de juiste wijze wordt behandeld, kunnen deze stoffen schadelijk zijn voor de gezondheid van mensen of het milieu.

Ter bescherming van de natuurlijke hulpbronnen en ter bevordering van het hergebruik van materialen, verzoeken wij u afgedankte accu's en batterijen te scheiden van andere soorten afval en voor recycling aan te bieden bij het gratis inzamelingssysteem voor accu's en batterijen in uw omgeving.

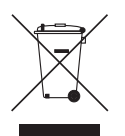

#### Correcte verwijdering van dit product (elektrische & elektronische afvalapparatuur)

## (Van toepassing in landen waar afval gescheiden wordt ingezameld)

Dit merkteken op het product, de accessoires of het informatiemateriaal duidt erop dat het product en zijn elektronische accessoires (bv. lader, headset, USB-kabel) niet met ander huishoudelijk afval verwijderd mogen worden aan het einde van hun gebruiksduur. Om mogelijke schade aan het milieu of de menselijke gezondheid door ongecontroleerde afvalverwijdering te voorkomen, moet u deze artikelen van andere soorten afval scheiden en op een verantwoorde manier recyclen, zodat het duurzame hergebruik van materiaalbronnen wordt bevorderd.

Huishoudelijke gebruikers moeten contact opnemen met de winkel waar ze dit product hebben gekocht of met de gemeente waar ze wonen om te vernemen waar en hoe ze deze artikelen milieuvriendelijk kunnen laten recyclen.

Zakelijke gebruikers moeten contact opnemen met hun leverancier en de algemene voorwaarden van de koopovereenkomst nalezen. Dit product en zijn elektronische accessoires mogen niet met ander bedrijfsafval voor verwijdering worden gemengd.

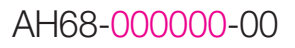